# Digital Weighing Indicator CTI 400D

## **User Manual**

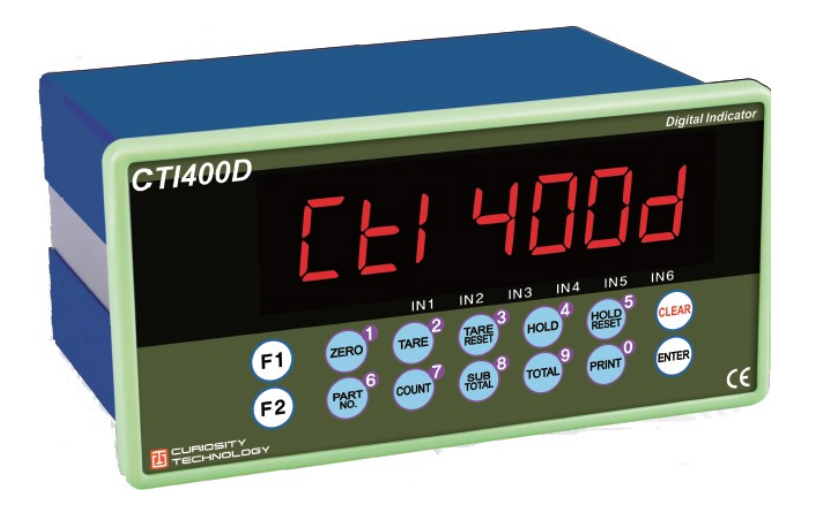

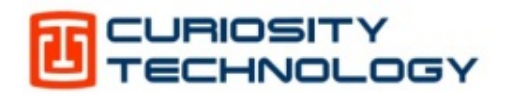

## CONTENTS

| 1. BEFORE INSTALLATION                                 |                | 4   | - |
|--------------------------------------------------------|----------------|-----|---|
| 2. INTRODUCTION                                        | . <b></b> - !  | 5   | - |
| 2-1. Introduction                                      | !              | 5   | - |
| 2-2. Cautions                                          | !              | 5   | - |
| 2-3. Features                                          | !              | 5   | - |
| 3. SPECIFICATION                                       | (              | 6   | - |
| 3-1. Specification                                     |                | 6   | - |
| 3-2. Front Display                                     |                | 7   | - |
| 3-3. Key Operation                                     | 8              | 8   | - |
| 3-4. Key Combination                                   | 9              | 9   | - |
| 3-5. Real Panel                                        | 10             | 0 · | - |
| 4. INSTALLATION                                        | 1              | 1   | - |
| 4-1. External Dimension & Cutting Size                 | 1'             | 1   | - |
| 4-2. Installation Components                           | 1 <sup>-</sup> | 1 · | - |
| 4-3 Load cell Installation                             | 12             | 2   | - |
| 5. SET-UP                                              | 13             | 3   | - |
| 5-1. Set-up mode                                       | 13             | 3   | - |
| 5-2. Test Weight Calibration Mode (Using test weight)  | 14             | 4   | - |
| 5-3. Simulation Calibration Mode (Without Test weight) | 18             | 8   | - |
| 5-4. Corner Adjustment                                 | 20             | 0   | - |
| 5-5. Axis Adjustment                                   | 2 <sup>.</sup> | 1 · | - |
| 5-6. F-FUNCTION Setting                                | 22             | 2   | - |
| 5-7. Test Mode                                         | 34             | 4   | - |
| 6. INTERFACE                                           | 38             | 8   | - |
| 6-1. Serial Interface                                  | 38             | 8   | - |
| 6-2. External Input                                    | 50             | 0 · | - |
| 6-3. Current loop                                      | 5 <sup>-</sup> | 1 · | - |
| 6-4. Analog Output (4~20mA)                            | 52             | 2   | - |
| 6-5. Analog Output (0~10V)                             | 53             | 3 · | - |
|                                                        |                |     |   |

| 6-6. Analog Output Setting      | 54 - |
|---------------------------------|------|
| 6-7. Print Interface            | 54 - |
| 7. Error & Treatment            | 55 - |
| 7-1. Load Cell Installation     | 57 - |
| 7-2. Calibration Error          | 57 - |
| 7-3. Digital Weighing Indicator | 58 - |

## **1. BEFORE INSTALLATION**

#### **Caution / Warning Marks**

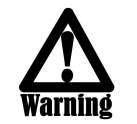

This mark warns the possibility to arrive death or serious injury in case of wrongly used

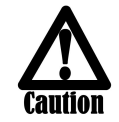

This mark cautions the possibility to arrive serious human body injury or product lose in case of wrongly used.

#### **Copy Rights**

- 1. All Right and Authority for this Manual is belonged to CURIOTEC CO.,LTD.
- Any kinds of copy or distribution without permission of CURIOTEC CO.,LTD. will be prohibited.
- 3. This manual may be changed as the version is upgraded, without previous notice.

#### Inquiries

If you have any kinds of inquiries for this model, please contact your local agent or Head Office.

Head Office : Curiotec Co.,Ltd. Website : www.curiotec.com Email : srjeon@curiotec.com, curiotec@curiotec.com

## 2. INTRODUCTION

#### 2-1. Introduction

Thank you for your choice of CTI 400D Industrial Digital Weighing Indicator. This "CTI 400D" model is high-control performance weighing Indicator. This "CTI 400D" model has Output Interface, Serial Communication, Modbus, Analog Output and RS 232C Communication.

Please review and learn this instruction Manual and enjoy your process efficiency

with "CTI 400D" Digital Weighing Indicator.

#### 2-2. Cautions

1. Don't drop on the ground and avoid serious external damage on item.

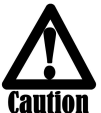

- 2. Don't install under sunshine or heavy vibrated condition.
- 3. Don't install place where high voltage or heavy electric noise condition.
  - 4. When you connect with other devices, please turn off the power of item.
  - 5. Avoid from water damage.
  - 6. For the improvement of function or performance, we can change item specification without previous notice or permission.
  - 7. Item's performance will be up-dated continuously base on previous version's performance.

#### 2-3. Features

- 1. CTI 400D model is standard size indicator which is easy to install on the panel.
- 2. Front panel is covered with Polycarbonate film, strong against dust and water.
- 3. RS232 serial interface is standard installed
- 4. User can choose various options;
- RS232C / RS422, RS485

## 3. SPECIFICATION

### 3-1. Specification

| Content                 |                              | Specification                                           |                                     |  |
|-------------------------|------------------------------|---------------------------------------------------------|-------------------------------------|--|
|                         | Load cell Excitation         |                                                         | DC +12V                             |  |
| Digital Load            | Connect with Load cell       | Max 8EA                                                 |                                     |  |
| Cell Interface          | Communication with Load cell | RS485                                                   |                                     |  |
| Communication Baud Rate |                              |                                                         | 115,200bps                          |  |
| Environment             | Operating Temperature Range  |                                                         | -10°C ~ +40°C [14°F ~ 104°F]        |  |
| LINIONNEII              | Operation Humidity Range     |                                                         | 40% ~ 85% RH, Non-condensing        |  |
|                         |                              |                                                         | Test Weight Calibration Mode        |  |
|                         | Calibration Mode             |                                                         | Simulation Calibration Mode         |  |
|                         |                              |                                                         | Corner Adjustment                   |  |
|                         |                              | Axis Adjustment                                         |                                     |  |
| Function                |                              | 6 digit                                                 | , 25.4mm(1inch) Red FND for Numbers |  |
| rancaon                 | Display                      | 7 digit, Red LED for Weight unit                        |                                     |  |
|                         | Display                      | 8 digit, Green LED for State alarr                      |                                     |  |
|                         |                              | 12 digit Greed LED for Arrow                            |                                     |  |
|                         | Key Pad                      |                                                         | 14pcs Standard Key pad              |  |
|                         | Additional Digital Input     |                                                         | 4pcs external input key             |  |
| Communi-                |                              | Data Transference, Command Mode,<br>Serial Printer Mode |                                     |  |
| cation                  | Serial Port 1 (RS-232C)      |                                                         |                                     |  |
| Power                   | AC : 110~240V, Ma            | iximum                                                  | Power Consumption 14W               |  |
| Size                    | 200mm(W) x 100mm(H) x 126.5n | nm(D) Weight : 1230g                                    |                                     |  |

### 3-2. Front Display

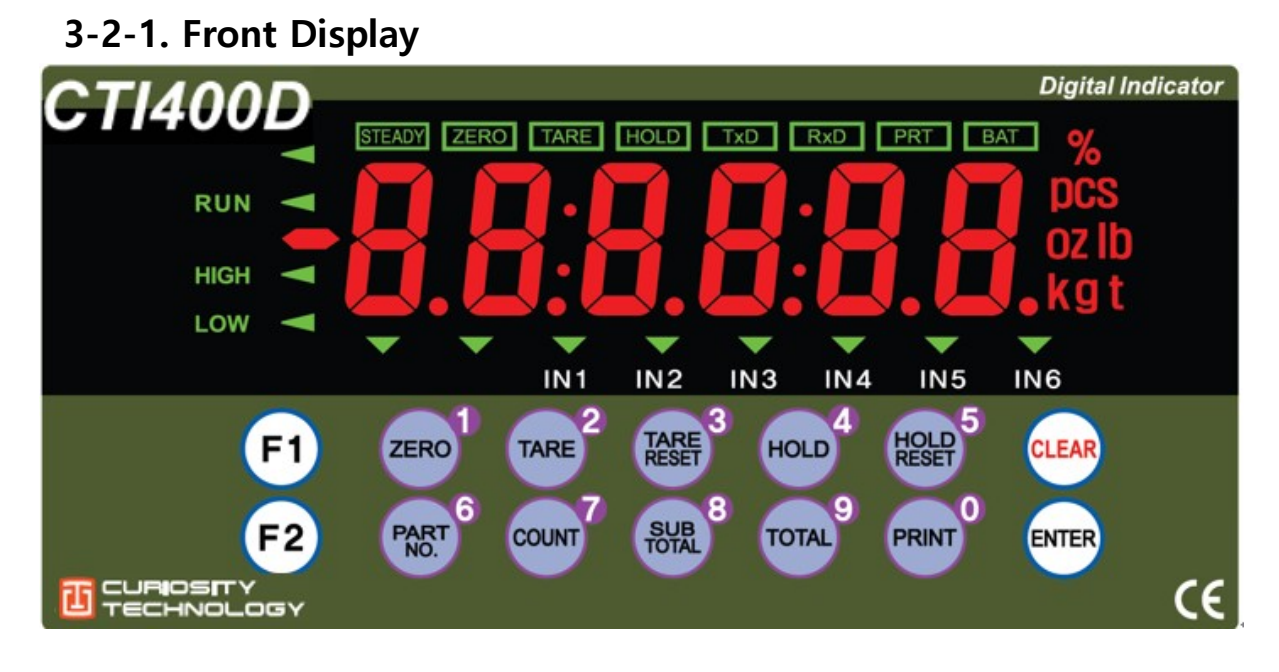

#### 3-2-2. State LED Lamp

| CONDITION MARK | CONTENT                                                        |  |
|----------------|----------------------------------------------------------------|--|
| STEADY         | When the weight is stable, ON.                                 |  |
| ZERO           | When the current weight is zero, ON.                           |  |
| TARE           | When the "TARE" function is set, ON.                           |  |
| HOLD           | When the "HOLD" function is set, ON.                           |  |
| TxD            | When indicator sends date out through serial communication.    |  |
| RxD            | When indicator receives date out through serial communication. |  |
| PRT            | When the weighing data is printed, ON.                         |  |
| IN1            | When external input 1 terminal is input, ON                    |  |
| IN2            | When external input 2 terminal is input, ON                    |  |
| IN3            | When external input 3 terminal is input, ON                    |  |
| IN4            | When external input 4 terminal is input, ON                    |  |
| IN5            | When external input 5 terminal is input, ON                    |  |
| IN6            | When external input 6 terminal is input, ON                    |  |

### 3-3. Key Operation

| F1                | - Press for 3 secs to enter Function setting mode.                                                                                             |
|-------------------|----------------------------------------------------------------------------------------------------|
| F2                | - Press for 3 secs, to enter "Hidden function" mode.                                                                                           |
| ZERO <sup>1</sup> | <ul> <li>Make the weight value to Zero</li> <li>(unable to use during "Hold" function or when the weight is zero)</li> <li>Number 1</li> </ul> |
| TARE              | - Set the TARE Function<br>- Number 2                                                                                                    |
| TARE              | - Set the TARE Reset<br>- number 3                                                                                                    |
| HOLD 4            | - Set the "HOLD" Function<br>- number 4                                                                                                    |
| HOLD<br>RESET     | - When "HOLD" function is set, HOLD Reset<br>- number 5                                                                                        |
| PART 6            | - number 6                                                                                                    |
| COUNT             | - number 7                                                                                                    |
| SUB<br>TOTAL      | - number 8                                                                                                    |
| TOTAL             | - number 9                                                                                                    |
| PRINT             | - number 0                                                                                                    |
| CLEAR             | - Cancel or Move to previous step.                                                                                                    |
| ENTER             | - Save and Move to next step.                                                                                                    |

| F1 🛃 TARE <sup>2</sup> | Double tare setting                             |
|------------------------|-------------------------------------------------|
|                        | (Once tare is set, Another tare is overlapped.) |
|                        | Print the Sub-total out                         |
|                        | Print the Grand-total out                       |
|                        | Delete the Sub-total weight                     |
|                        | Delete the Grand-total weight                   |

#### 3-4. Key Combination

Tip

Max accumulated weighing count : 999,999times Over 999,999times  $\rightarrow$  return to "0" time Max accumulated weight display : 999999999 (g, kg, ton) Over 999,999,999 (g, kg, ton)  $\rightarrow$  return to "0" (g, kg, ton)

| •          | ON / OFF |                                       | OPTIO                                     | N 1                |      | • |
|------------|----------|---------------------------------------|-------------------------------------------|--------------------|------|---|
|            | (1)POWER | NI (2400-                             | (5)Option                                 |                    | •    |   |
|            |          | ER A(                                 | OPTIO                                     | N 2                |      |   |
| • <u>_</u> |          | POWF                                  | (5)Option                                 |                    | •    | • |
|            |          | C C C C C C C C C C C C C C C C C C C | R X D<br>T X D<br>G N D<br>C / L<br>C / L | V +<br>D +<br>SHLD | CAL. |   |
|            |          | (2)External Input                     | (3)SERIAL I/F                             | (4)LOAD CELL       |      |   |
| MADE IN KO | DREA     | DIGITAL INPUT                         | SERIAL I / F                              | D-LOAD CELL        | CE   | • |

### 3-5. Real Panel

#### (1) AC Power input terminal

#### (2) External input terminal: User selectable 4EA

#### (3) Serial Interface terminal

| Terminal | RxD | TxD | GND | C/L | C/L |
|----------|-----|-----|-----|-----|-----|
| RS – 232 | Rx  | Тх  | GND | C/L | C/L |

#### (4) Loadcell Input

| Terminal  | V+ | V- | D+ | D- | SHLD   |
|-----------|----|----|----|----|--------|
| Load Cell | V+ | V- | D+ | D- | SHEILD |

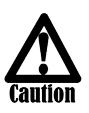

Please make connection after checking the Comm. and other specification on the label attached on cover plate.

## 4. INSTALLATION

### 4-1. External Dimension & Cutting Size

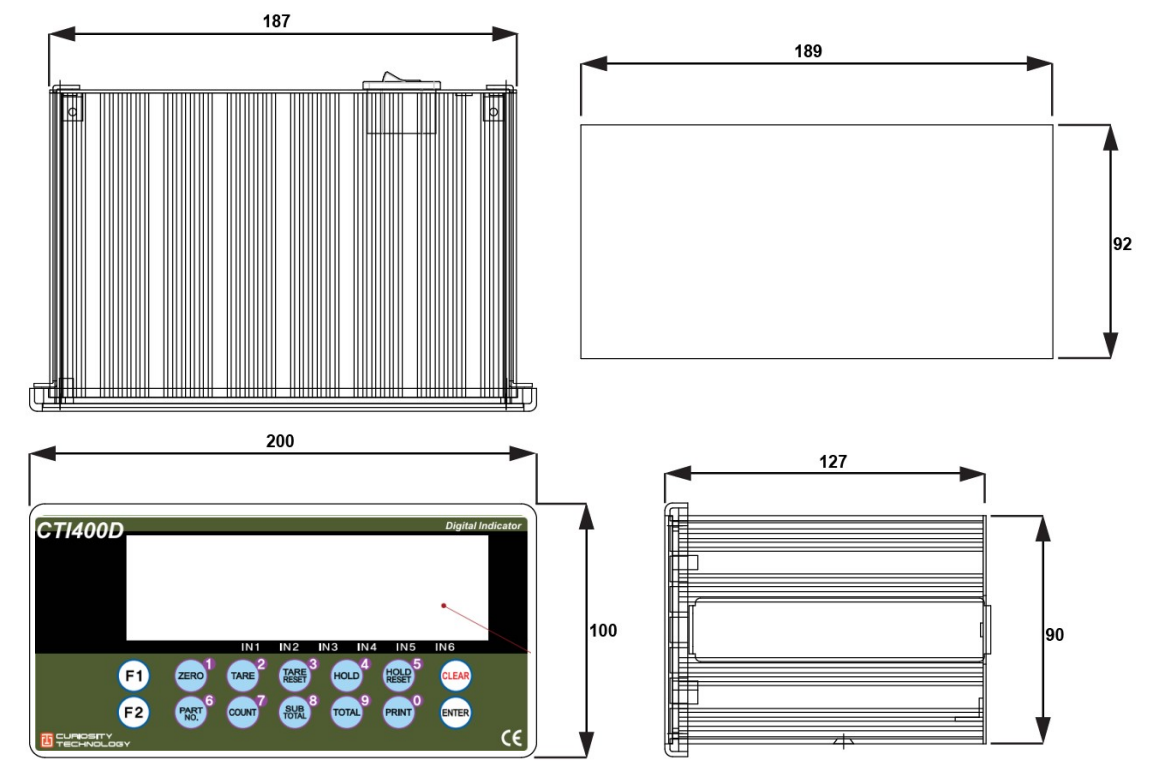

### 4-2. Installation Components

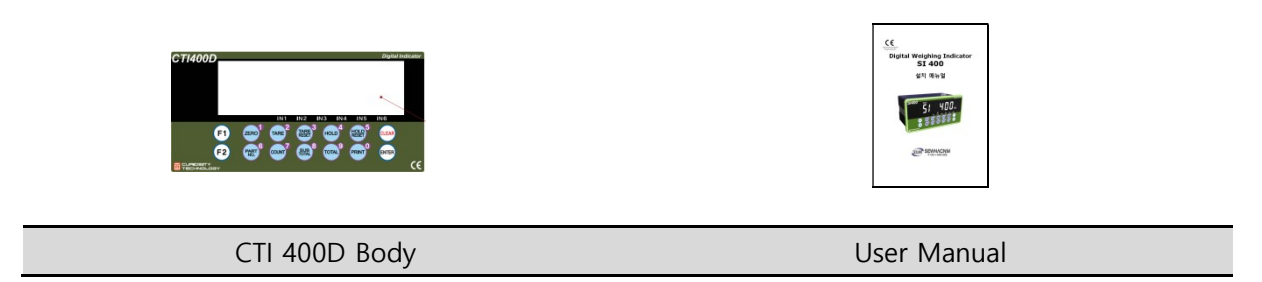

### 4-3 Load cell Installation

Digital Load Cell Wire Connection (In case of CURIOTEC CO.,LTD.'s Load cell) It depends on the manufacturer of load cell. Please check the specification.

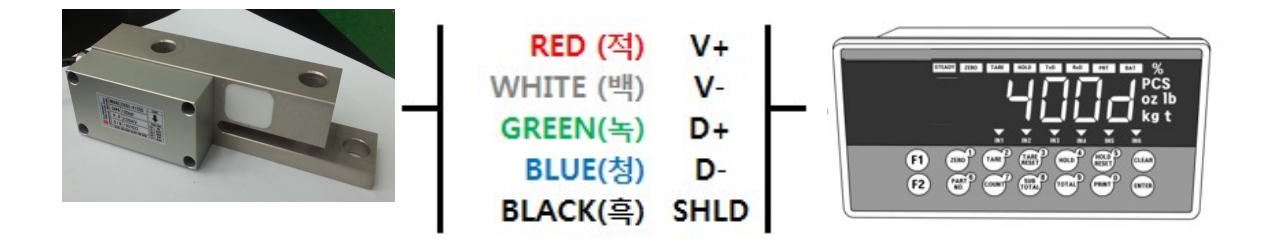

#### Load Cell Installation

- 1. You can connect Max 8pcs of same capacity Load cells at once. (350  $\Omega)$
- 2. You have to make horizontal balance on the ground.
- 3. If there is some temperature difference around Load cell, it can cause wrong weight measurement.
- 4. Don't do Welding job or Arc discharge around installation place. But, there is no choice, please disconnect power cable and Load cell cable.
- 5. If you measure static electricity material, please make earth between down part and upper part of Load cell.

## 5. SET-UP

### 5-1. Set-up mode

#### 5-1-1. How to enter Set-up mode

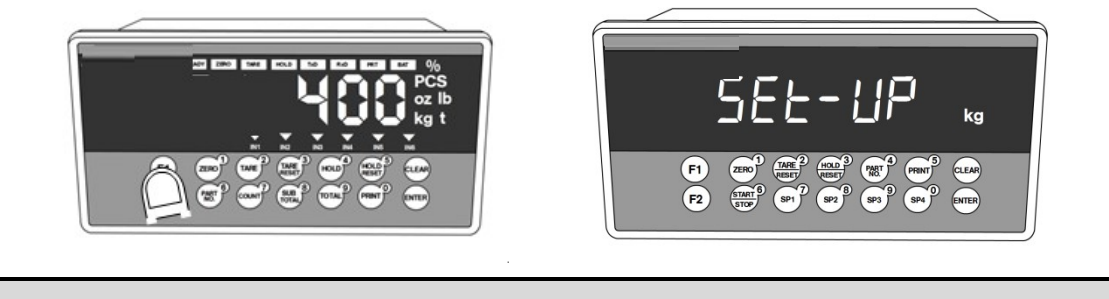

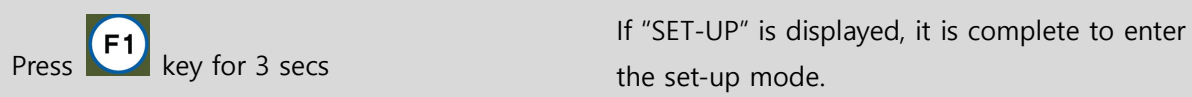

#### • How to enter each set mode

| SET-UP mode  |                    | Press F1 key for 3 secs $\rightarrow$ F1                                                                              |
|--------------|--------------------|----------------------------------------------------------------------------------------------------|
| Test<br>mode | Digital value      | Press F1 key for 3 secs $\rightarrow$ TARE $\rightarrow$ ZERO 1                                                       |
|              | Display            | Press F1 key for 3 secs $\rightarrow$ TARE $\rightarrow$ TARE $\rightarrow$                                           |
|              | Key Input          | Press F1 key for 3 secs $\rightarrow$ $\overrightarrow{\text{rare}^2}$ $\rightarrow$ $\overrightarrow{\text{rest}^3}$ |
|              | External Input     | Press F1 key for 3 secs $\rightarrow$ $\overrightarrow{\text{TARE}^2}$ $\rightarrow$ $\overrightarrow{\text{HOLD}^4}$ |
|              | Analog out         | Press F1 key for 3 secs $\rightarrow$ TARE <sup>2</sup> $\rightarrow$ COUNT                                           |
|              | Serial I/F(Basic)  | Press F1 key for 3 secs $\rightarrow$ $\overrightarrow{\text{TARE}^2}$ $\rightarrow$ $\overrightarrow{\text{TOTA}^8}$ |
|              | Serial I/F(Option) | Press F1 key for 3 secs $\rightarrow$ $\overrightarrow{\text{TARE}^2} \rightarrow$ $\overrightarrow{\text{TOTAL}^9}$  |

\* Key to save data

key to cancel or back to previous step

### 5-2. Test Weight Calibration Mode (Using test weight)

#### 5-2-1. Calibration

Calibration is the process of adjusting weight balance between "Real Weight" on the Load Cell and "Displayed weight of Indicator". When you replace Load Cell or Indicator, you have to do Calibration process once again.

| (When you enter t | he weight calibration | mode, tare, hole, | print function wo | ould be initialized.) |
|-------------------|-----------------------|-------------------|-------------------|-----------------------|
| (                 |                       |                   | P                 |                       |

| Calibration key function |                                |              |                                |  |  |
|--------------------------|--------------------------------|--------------|--------------------------------|--|--|
| Key button               | Function                       | Key button   | Function                       |  |  |
| ZERO                     | No. 1                          | PART NO.     | No. 6                          |  |  |
| TARE <sup>2</sup>        | No. 2                          | COUNT        | No. 7                          |  |  |
| TARE<br>RESET            | No. 3                          | SUB<br>TOTAL | No. 8                          |  |  |
| HOLD <sup>4</sup>        | No. 4                          | TOTAL        | No. 9                          |  |  |
| HOLD<br>RESET            | No. 5<br>/ Increase the number | PRINT        | No. 0<br>/ Decrease the number |  |  |
| CLEAR                    | back to<br>previous step       | ENTER        | Enter                          |  |  |

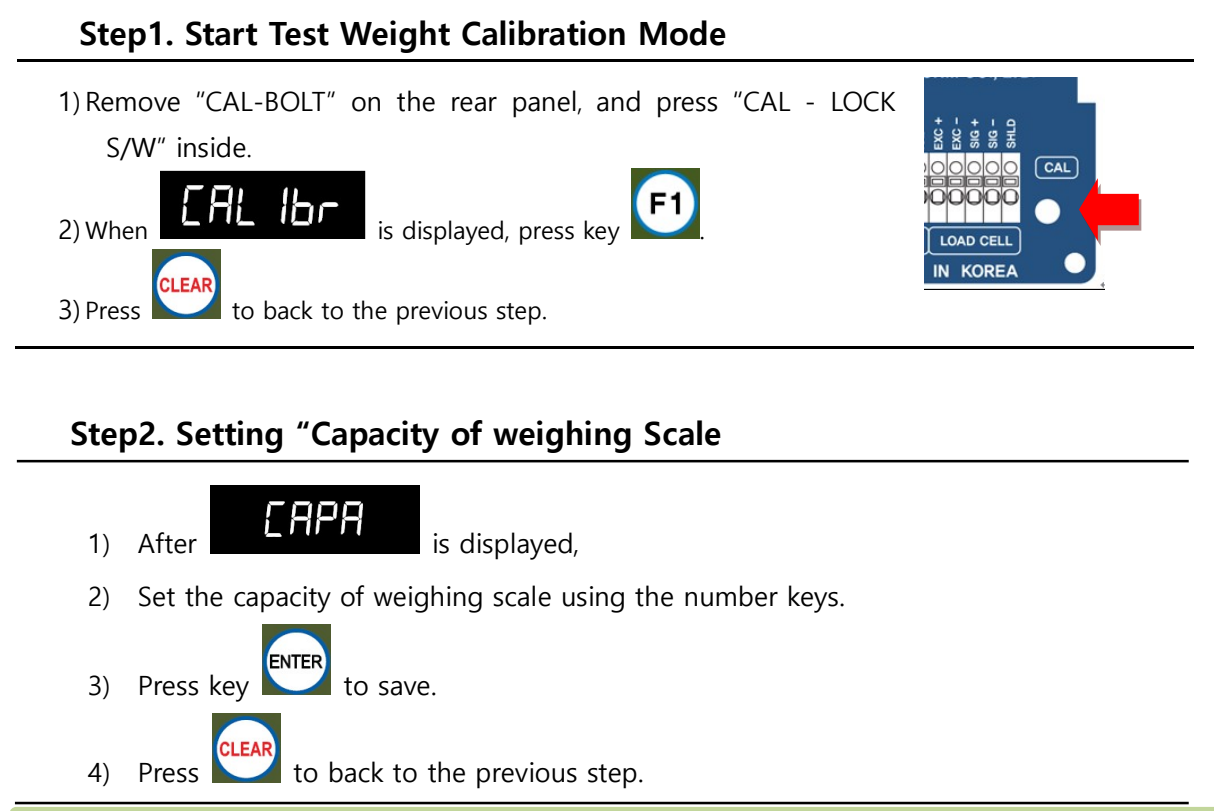

Ex : If you want to set Max Capacity as 50.00kg and division as 0.01kg, just input "50"

#### Step3. Decimal point and division setting

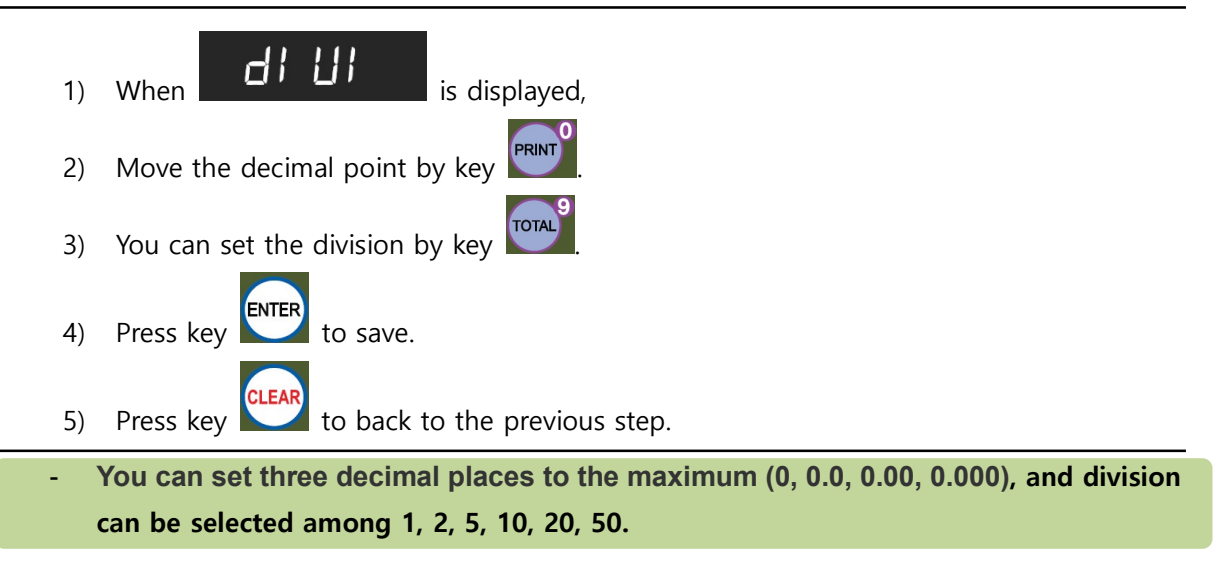

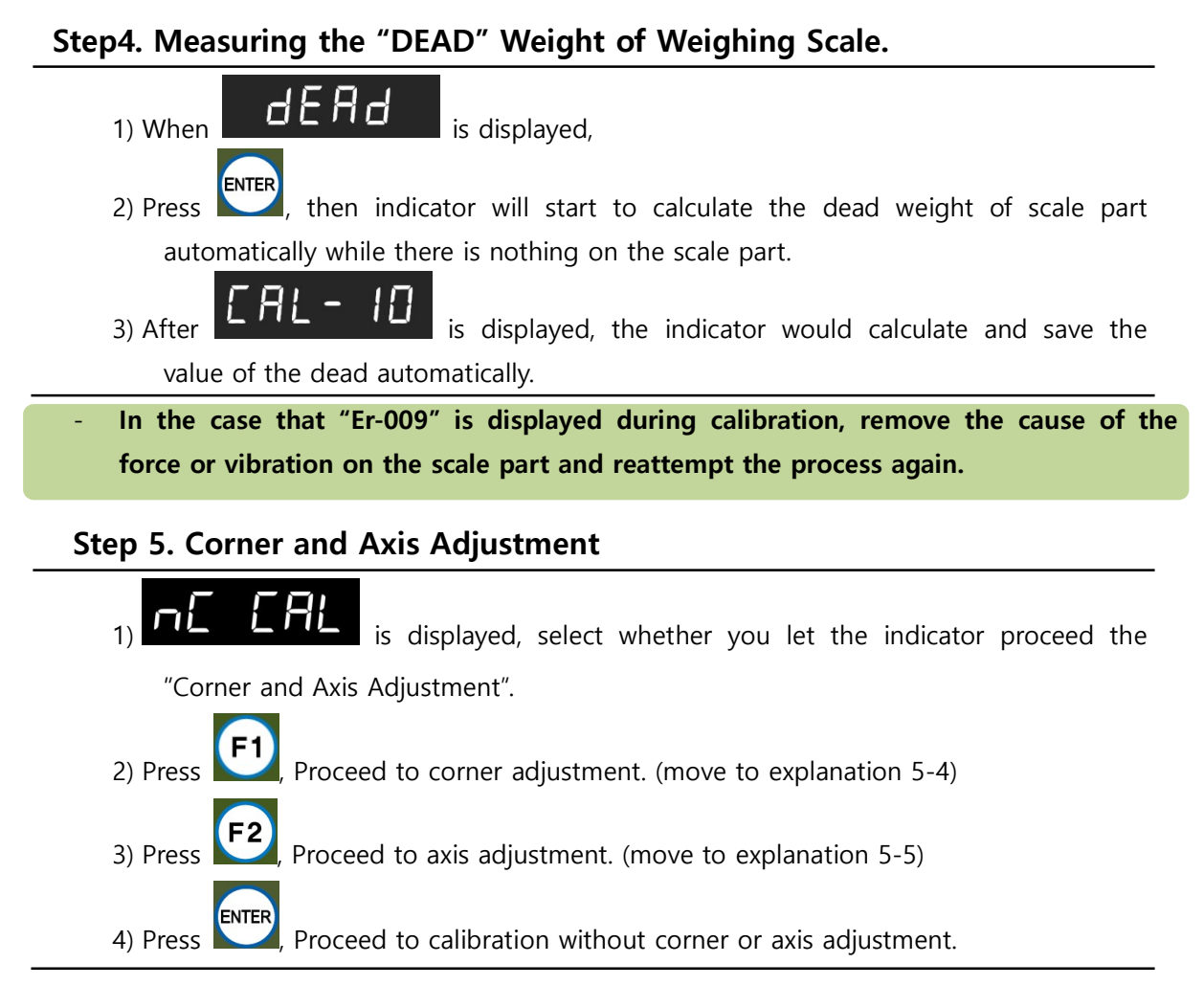

#### Step 6. Setting of 1st Max capacity (Multi calibration)

1) After

is displayed, enter the first max capacity using number keys

(0~9).

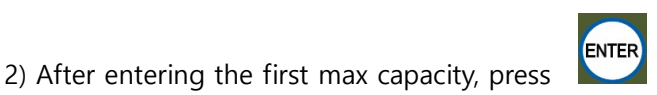

key for the next step.

The sum of the set weight of the 1<sup>st</sup> to 10<sup>th</sup> weights must be equal to the maximum weight. If the maximum weight is 100kg, 1<sup>st</sup> and 2<sup>nd</sup> set weight is 50kg each, then CAPA-1 and CAPA-2 only need to be finished.

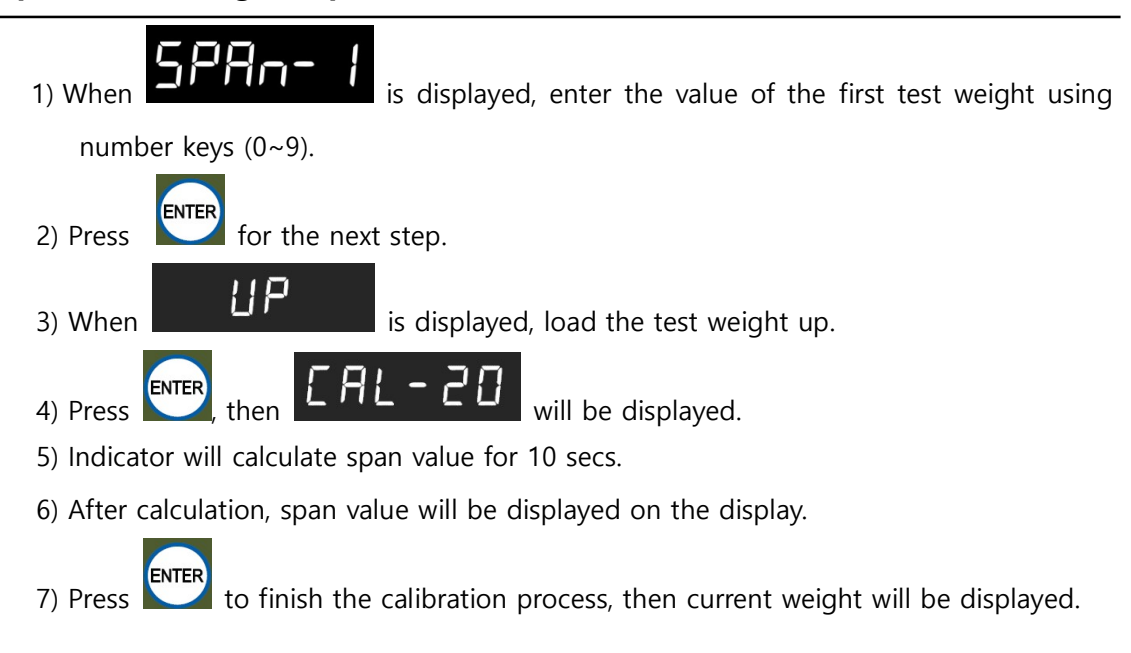

#### Step 7. Calculating 1<sup>st</sup> span value

### 5-3. Simulation Calibration Mode (Without Test weight)

With "Simulation Calibration Mode", you can make simple calibration without test weight, let the indicator calculate "Load cells' max capacity" and "Max Output Rate(mV)".

#### Step 1 Simulation Calibration Mode Start

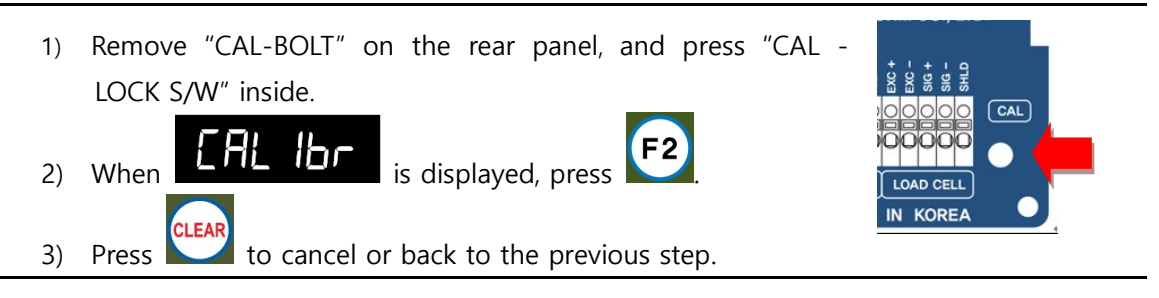

#### Step 2 Setting Max Capacity of Load Cell

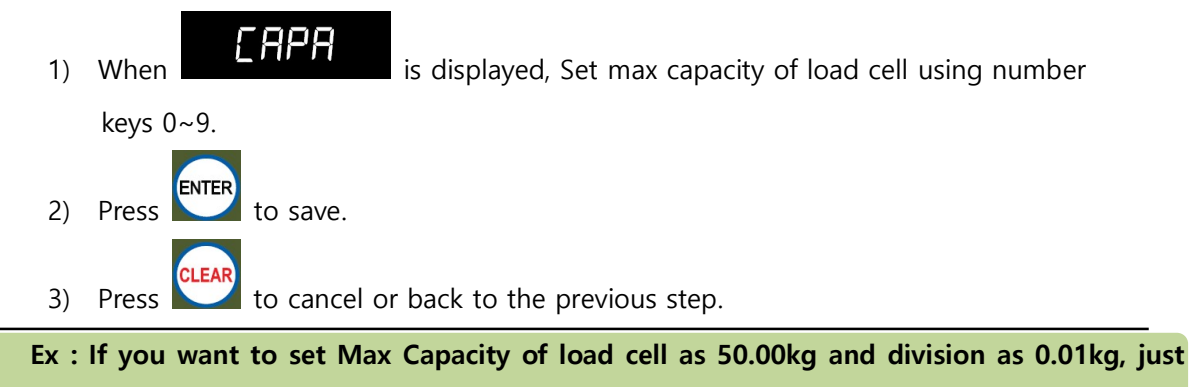

input "50"

#### Step3. Decimal point and division setting

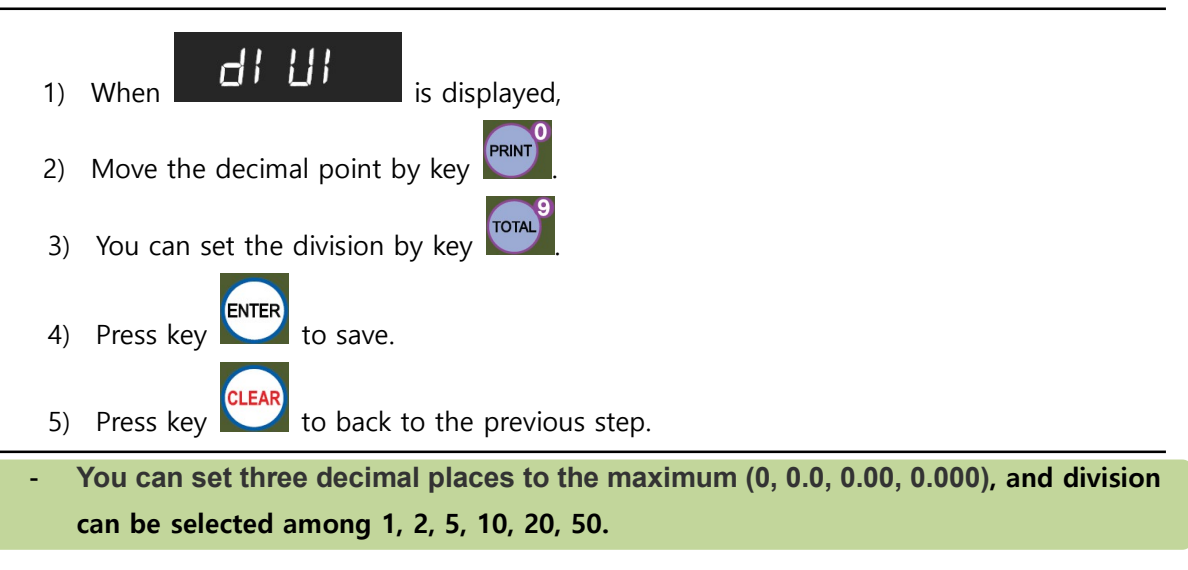

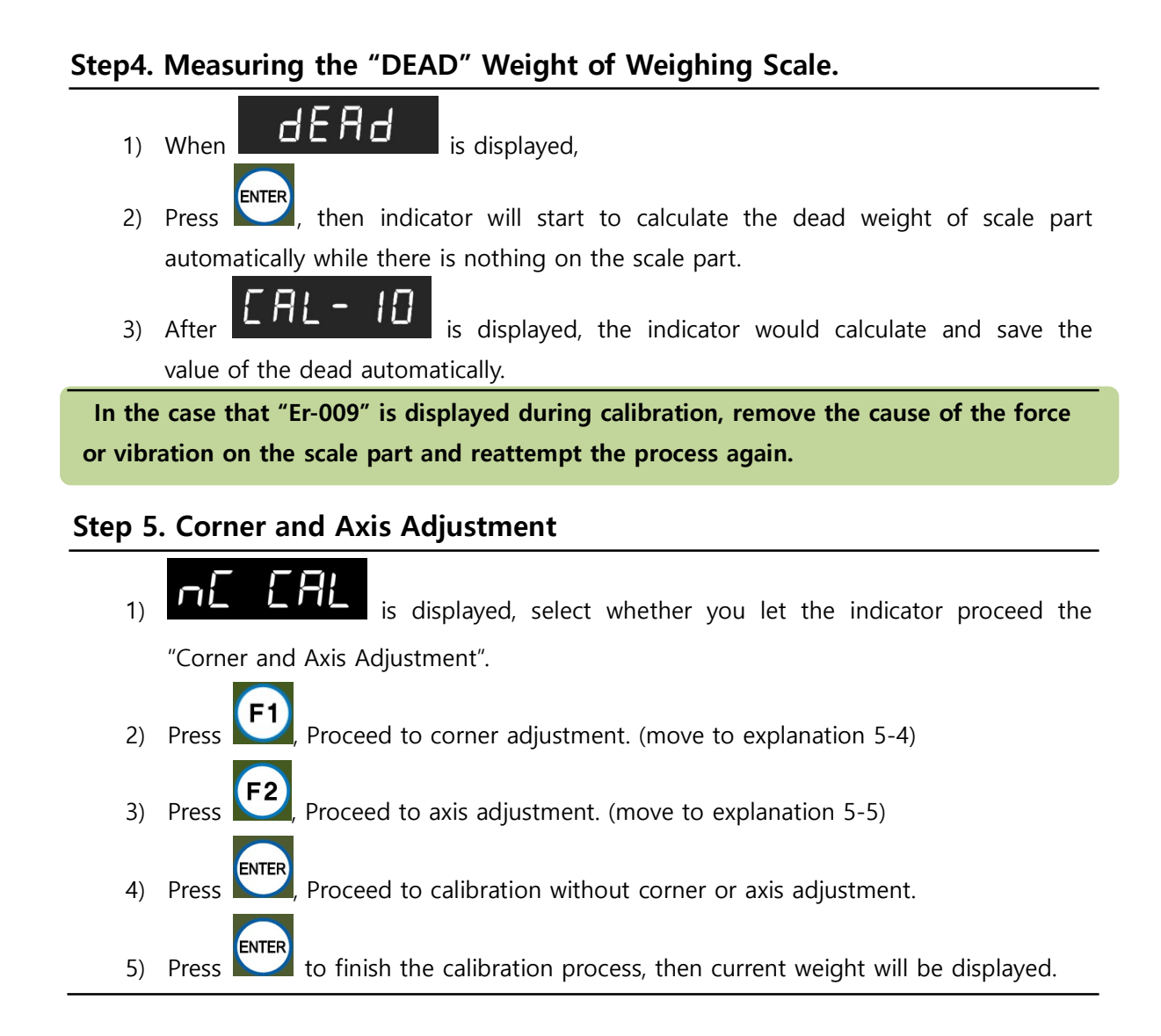

#### Step 6. Setting Max Capacity of Scale

- 1) Re-Setting Max Capacity of Scale in HF 23
- 2) HF 23 need not be re-set, If Capacity of Load cell and Capacity of Scale are the same.

### 5-4. Corner Adjustment

During the fifth step of both calibration, you can choose to proceed to "Corner Adjustment". In this step, you can adjust the error in the measured weight.

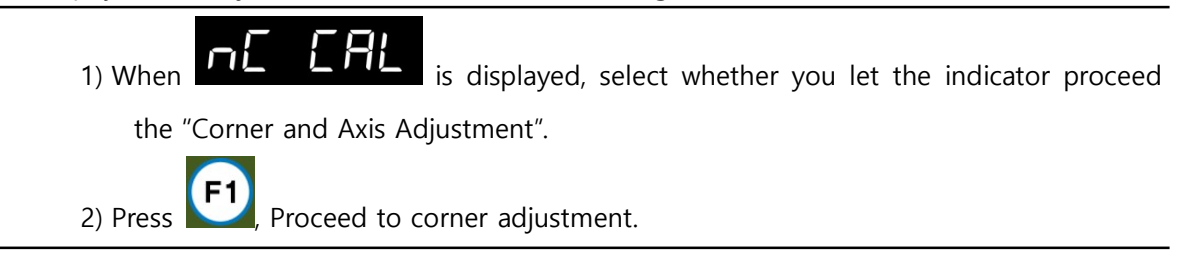

#### Step 1. Setting the Value of Test Weight

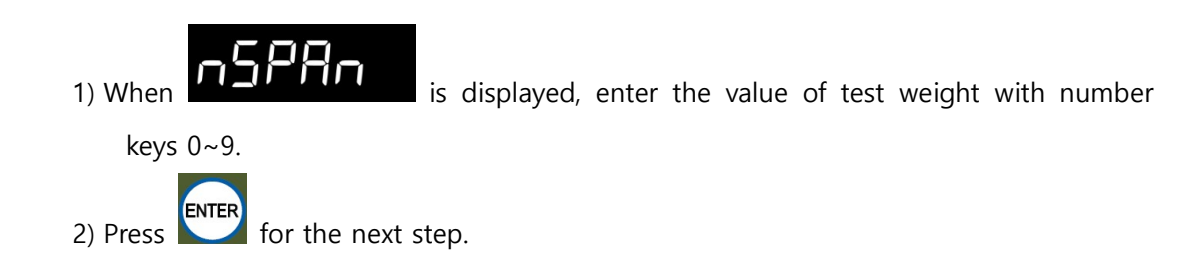

#### Step 2. Calculating the 1st span value

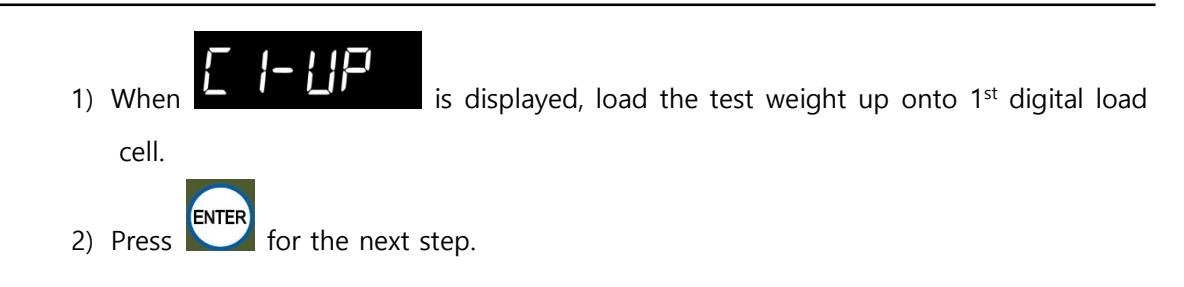

#### Step 3. Corner Adjustment of the 1st Digital Load Cell

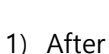

After **LATE CU** is displayed, Indicator will calculate corner adjustment automatically for 10 secs.

- 2) After calculation, you will move to the step of "calculating the 2<sup>nd</sup> span value".
- 3) Repeat step 2 and 3 as many as the load cells you have. (HF-06)
- 4) After corner adjustment,
  - $\rightarrow\,$  Test Weight Calibration : move to the  $6^{th}$  step
  - $\rightarrow\,$  Simulation Calibration : finish the process

### 5-5. Axis Adjustment

During the fifth step of both calibration, you can choose to proceed to "Axis Adjustment". In this step, you can adjust the error in the measured weight.

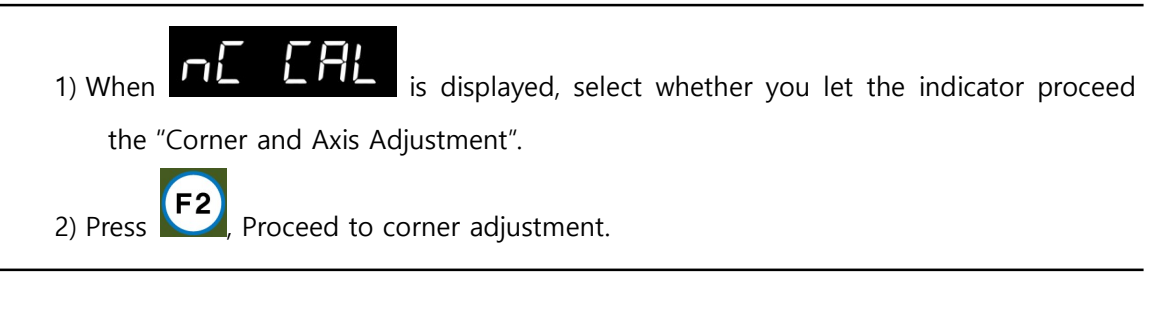

#### Step 1. Setting the Value of Test Weight

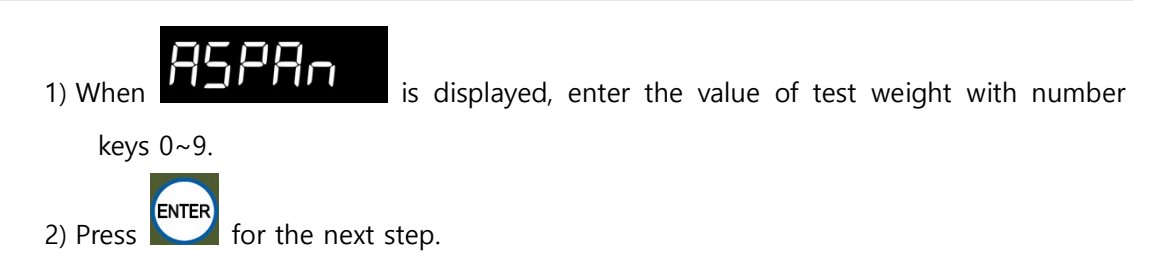

#### Step 2. Calculating the 1<sup>st</sup> span value

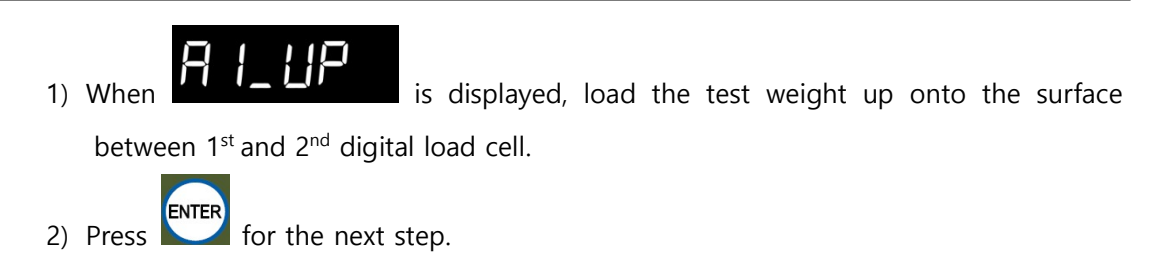

#### Step 3. The 1<sup>st</sup> Axis Adjustment

- 1 After **LTLTCU** is displayed, Indicator will calculate axis adjustment automatically for 10 secs.
- 2) After calculation, you will move to the step of "calculating the 2<sup>nd</sup> Axis Adjustment"
- 3) Repeat step 2 and 3 as many as the half of the load cells you have.
- 4) After axis adjustment,
  - $\rightarrow\,$  Test Weight Calibration : move to the 6th step
  - $\rightarrow\,$  Simulation Calibration : finish the process

### 5-6. F-FUNCTION Setting

Function setting could set the indicator to operate perfectly with surrounding condition.

| 5-6-1. Starting F-FUNCTION Mode                                                                                         |
|----------------------------------------------------------------------------------------------------|
| 1) Press the F1 key for 3seconds.                                                                                       |
| 2) When SEE-UP is displayed, press                                                                                      |
| Function number     Setting value                                                                                       |
| <ul> <li>* F1 : Increase Function No.</li> <li>* F2 : Select Function No / Setting Value and enter the value</li> </ul> |
| 3) Select Function number using number keys and Press enter.to adjust the function.                                     |
| 4) Enter the setting value and press and save it.                                                                       |
| 5) When the data is saved saved will be displayed and move to next                                                      |
| function number.                                                                                                    |
| 6) Press to cancel or back to the previous step.                                                                        |

|     | Equipment No. setting (ID No.)                   |    |                                          |  |  |
|-----|--------------------------------------------------|----|------------------------------------------|--|--|
| 101 | 101 01 ~ 99 Enter ID No. using number keys       |    |                                          |  |  |
|     | Weight–Back up Mode                              |    |                                          |  |  |
| 102 |                                                  | 00 | Normal mode                              |  |  |
| 102 | •                                                | 01 | Weight Back up Mode(Zero)                |  |  |
|     | Weighing Data Save Method (Refer to the page 27) |    |                                          |  |  |
|     | •                                                | 00 | Manual : Whenever input print key        |  |  |
|     |                                                  | 01 | Auto : At every steady states            |  |  |
| 103 |                                                  | 02 | Auto : At the first steady states        |  |  |
|     |                                                  | 04 | Manual / Auto at every steady states     |  |  |
|     |                                                  | 05 | Manual / Auto at the first steady states |  |  |

#### **5-6-2. F-Function List** ("•" means the initial value of the product.)

#### **•**Weighing Data Save Method

|    | Weighing Data Save Method<br>(Function no. 103) | Input<br>Print | Print Output<br>Data | Save data      |  |
|----|-------------------------------------------------|----------------|----------------------|----------------|--|
| 00 | Manual : Whanavar input print kay               | 0              | Current Weight       | Current Weight |  |
|    | Manual . Whenever input print key               | Х              | Х                    | Х              |  |
|    |                                                 | 0              | Recent Steady        | х              |  |
| 01 | Auto : At every steady states                   |                | Weight               |                |  |
|    |                                                 | Х              | Steady Weight        | Steady Weight  |  |
|    |                                                 | 0              | Recent Steady        | V              |  |
| 02 | Auto : At the first steady states               |                | Weight               | ~              |  |
|    |                                                 | Х              | Steady Weight        | Steady Weight  |  |
| 04 | Manual (Auto at overvictoady states             | 0              | Current Weight       | Current Weight |  |
| 04 | Manual / Auto at every steady states            | Х              | Steady Weight        | Steady Weight  |  |
| 05 | Manual / Auto at the first steady               | 0              | Current Weight       | Current Weight |  |
| 05 | states                                          | Х              | Steady Weight        | Steady Weight  |  |

|                                 | Display Up-Date Speed                   |                                                                       |                                                                                                    |  |  |
|---------------------------------|-----------------------------------------|-----------------------------------------------------------------------|----------------------------------------------------------------------------------------------------|--|--|
| 104                             | 05                                      | 01 ~ 09                                                               | 01 : Slow ( 1 time per sec) ~ 09 : fast (60times per sec)                                                                                                    |  |  |
|                                 | Buzzer sound (External input detection) |                                                                       |                                                                                                    |  |  |
| 109                             | •                                       | 00                                                                    | Buzzer sound                                                                                                    |  |  |
| 100                             |                                         | 01                                                                    | No Buzzer sound                                                                                                    |  |  |
|                                 |                                         |                                                                       | Drib, bulk weight setting For Multi-calibration                                                                                                    |  |  |
| 100                             | 00                                      | 00 ~ 00                                                               | Drib, bulk weight setting For Multi-calibration 01 ~ 99%                                                                                                    |  |  |
| 109                             | 09                                      | 00 % 99                                                               | (of Maximum Capacity)                                                                                                    |  |  |
|                                 |                                         |                                                                       | Unit                                                                                                    |  |  |
|                                 |                                         | 00                                                                    | g                                                                                                    |  |  |
| 110                             | ●                                       | 01                                                                    | kg                                                                                                    |  |  |
|                                 |                                         | 02                                                                    | ton                                                                                                    |  |  |
|                                 | -                                       |                                                                       | Equipment and Print Language                                                                                                    |  |  |
| 111                             | ●                                       | 00                                                                    | Korean                                                                                                    |  |  |
|                                 |                                         | 01                                                                    | English                                                                                                    |  |  |
|                                 |                                         |                                                                       | Zero Range (Near Zero)                                                                                                    |  |  |
| 201                             | 100                                     | 0<br>~<br>9999999                                                     | Zero range setting to confirm the empty state of scale.                                                                                                    |  |  |
| Auto Zero Range                 |                                         |                                                                       |                                                                                                    |  |  |
|                                 |                                         | -                                                                     | Auto Zero Range                                                                                                    |  |  |
| 202                             | 00                                      | 00 ~ 99                                                               | Auto Zero Range<br>If the scale becomes steady under the range of set value, the scale will                                                                                                    |  |  |
| 202                             | 00                                      | 00 ~ 99                                                               | Auto Zero Range<br>If the scale becomes steady under the range of set value, the scale will<br>display "0". (Unit: 0.25 gradation)                                                                                                    |  |  |
| 202                             | 00                                      | 00 ~ 99                                                               | Auto Zero Range<br>If the scale becomes steady under the range of set value, the scale will<br>display "0". (Unit: 0.25 gradation)<br>Steady Range                                                                                                    |  |  |
| 202                             | 00                                      | 00 ~ 99                                                               | Auto Zero Range         If the scale becomes steady under the range of set value, the scale will         display "0". (Unit: 0.25 gradation)         Steady Range         Check steady state by setting steady range per unit time                                                                                                    |  |  |
| 202<br>203                      | 00                                      | 00 ~ 99<br>01 ~ 99                                                    | Auto Zero Range         If the scale becomes steady under the range of set value, the scale will display "0". (Unit: 0.25 gradation)         Steady Range         Check steady state by setting steady range per unit time (Unit: 1 Digit)                                                                                                    |  |  |
| 202<br>203                      | 00                                      | 00 ~ 99<br>01 ~ 99                                                    | Auto Zero Range If the scale becomes steady under the range of set value, the scale will display "0". (Unit: 0.25 gradation) Steady Range Check steady state by setting steady range per unit time (Unit: 1 Digit) Steady condition check time                                                                                                    |  |  |
| 202<br>203<br>204               | 00                                      | 00 ~ 99<br>01 ~ 99                                                    | Auto Zero Range         If the scale becomes steady under the range of set value, the scale will         display "0". (Unit: 0.25 gradation)         Steady Range         Check steady state by setting steady range per unit time         (Unit: 1 Digit)         Steady condition check time         Check steady state by setting steady condition check time per unit                                                                                                    |  |  |
| 202<br>203<br>204               | 00 02 10                                | 00 ~ 99<br>01 ~ 99<br>01 ~ 99                                         | Auto Zero Range         If the scale becomes steady under the range of set value, the scale will         display "0". (Unit: 0.25 gradation)         Steady Range         Check steady state by setting steady range per unit time         (Unit: 1 Digit)         Steady condition check time         Check steady state by setting steady condition check time per unit         weight. (Unit: 0.1 sec)                                                                                                    |  |  |
| 202<br>203<br>204               | 00 02 10                                | 00 ~ 99<br>01 ~ 99<br>01 ~ 99                                         | Auto Zero Range If the scale becomes steady under the range of set value, the scale will display "0". (Unit: 0.25 gradation) Steady Range Check steady state by setting steady range per unit time (Unit: 1 Digit) Steady condition check time Check steady state by setting steady condition check time per unit weight. (Unit: 0.1 sec) Digital Filter                                                                                                    |  |  |
| 202<br>203<br>204<br>205        | 00 02 10 30                             | 00 ~ 99<br>01 ~ 99<br>01 ~ 99<br>01 ~ 99                              | Auto Zero Range         If the scale becomes steady under the range of set value, the scale will         display "0". (Unit: 0.25 gradation)         Steady Range         Check steady state by setting steady range per unit time         (Unit: 1 Digit)         Steady condition check time         Check steady state by setting steady range per unit time         (Unit: 1 Digit)         Steady condition check time         Check steady state by setting steady condition check time per unit         weight. (Unit: 0.1 sec)         Digital Filter         Weak vibration       Strong vibration                                       |  |  |
| 202<br>203<br>204<br>205        | 00 02 10 30                             | 00 ~ 99<br>01 ~ 99<br>01 ~ 99<br>01 ~ 99                              | Auto Zero Range         If the scale becomes steady under the range of set value, the scale will         display "0". (Unit: 0.25 gradation)         Steady Range         Check steady state by setting steady range per unit time         (Unit: 1 Digit)         Steady condition check time         Check steady state by setting steady condition check time per unit         Check steady state by setting steady condition check time per unit         Weight. (Unit: 0.1 sec)         Digital Filter         Weak vibration       Strong vibration         99 (Weak)       ~ 01 (Strong)                                                   |  |  |
| 202<br>203<br>204<br>205        | 00 02 10 30                             | 00 ~ 99<br>01 ~ 99<br>01 ~ 99<br>01 ~ 99                              | Auto Zero Range         If the scale becomes steady under the range of set value, the scale will display "0". (Unit: 0.25 gradation)         Steady Range         Check steady state by setting steady range per unit time (Unit: 1 Digit)         Steady condition check time         Check steady state by setting steady range per unit time (Unit: 1 Digit)         Steady condition check time         Check steady state by setting steady condition check time per unit weight. (Unit: 0.1 sec)         Digital Filter         Weak vibration       Strong vibration         99 (Weak)       ~ 01 (Strong)         Zero key operation mode |  |  |
| 202<br>203<br>204<br>205        | 00<br>02<br>10<br>30                    | 00 ~ 99<br>01 ~ 99<br>01 ~ 99<br>01 ~ 99<br>01 ~ 99                   | Auto Zero Range         If the scale becomes steady under the range of set value, the scale will display "0". (Unit: 0.25 gradation)         Steady Range         Check steady state by setting steady range per unit time (Unit: 1 Digit)         Steady condition check time         (Unit: 0.1 sec)         Digital Filter         Weak vibration       Strong vibration         99 (Weak)       ~ 01 (Strong)         Zero key operation mode         Always active                                                                                                    |  |  |
| 202<br>203<br>204<br>205<br>206 | 00<br>02<br>10<br>30                    | 00 ~ 99<br>01 ~ 99<br>01 ~ 99<br>01 ~ 99<br>01 ~ 99                   | Auto Zero Range         If the scale becomes steady under the range of set value, the scale will display "0". (Unit: 0.25 gradation)         Steady Range         Check steady state by setting steady range per unit time (Unit: 1 Digit)         Steady condition check time         (Unit: 0.1 big to be setting steady condition check time per unit weight. (Unit: 0.1 sec)         Digital Filter         Weak vibration       Strong vibration         99 (Weak)       ~       01 (Strong)         Zero key operation mode         Always active       Active under steady condition only                                                  |  |  |
| 202<br>203<br>204<br>205<br>206 | 00<br>02<br>10<br>30                    | 00 ~ 99<br>01 ~ 99<br>01 ~ 99<br>01 ~ 99<br>01 ~ 99                   | Auto Zero Range         If the scale becomes steady under the range of set value, the scale will display "0". (Unit: 0.25 gradation)         Steady Range         Check steady state by setting steady range per unit time (Unit: 1 Digit)         Steady condition check time         (Unit: 0.1 jeit)         Digital Filter         Weak vibration       Strong vibration         99 (Weak)       ~ 01 (Strong)         Zero key operation mode         Always active       Active under steady condition only         Tare Key operation mode                                                                                                 |  |  |
| 202<br>203<br>204<br>205<br>206 | 00<br>02<br>10<br>30                    | 00 ~ 99<br>01 ~ 99<br>01 ~ 99<br>01 ~ 99<br>01 ~ 99<br>01<br>00<br>01 | Auto Zero Range         If the scale becomes steady under the range of set value, the scale will display "0". (Unit: 0.25 gradation)         Steady Range         Check steady state by setting steady range per unit time (Unit: 1 Digit)         Steady condition check time         (Unit: 0.1 sec)         Digital Filter         Weak vibration       Strong vibration         99 (Weak)       ~ 01 (Strong)         Zero key operation mode         Always active       Active under steady condition only         Tare Key operation mode         Always active                                                                            |  |  |

|       |                                     |             | Hold display weight when stable for set time                          |  |  |  |
|-------|-------------------------------------|-------------|-----------------------------------------------------------------------|--|--|--|
|       | •                                   | 00          | Disuse                                                                |  |  |  |
| 208   |                                     | 01~09       | No changing after weight stable during setting time                   |  |  |  |
|       | Zero key Operation Range            |             |                                                                       |  |  |  |
|       |                                     | 00          | Active within 2% of Max Capacity                                      |  |  |  |
|       |                                     | 01          | Active within 5% of Max Capacity                                      |  |  |  |
|       | •                                   | 02          | Active within 10% of Max Capacity                                     |  |  |  |
| 209   |                                     | 03          | Active within 20% of Max Capacity                                     |  |  |  |
|       |                                     | 04          | Active within 50% of Max Capacity                                     |  |  |  |
|       |                                     | 05          | Active within 100% of Max Capacity                                    |  |  |  |
|       |                                     | 06          | No limit                                                              |  |  |  |
| × Wa  | arning                              | : If you se | t "active over 10%", It can pass beyond the bounds of load cell input |  |  |  |
| range | or ma                               | ximum cap   | acity. In this case, "Cell-Err" or incorrect weight can be displayed. |  |  |  |
|       |                                     |             | Tare key Operation Range                                              |  |  |  |
|       |                                     | 00          | Active within 10% of Max Capacity                                     |  |  |  |
| 210   |                                     | 01          | Active within 20% of Max Capacity                                     |  |  |  |
| 210   | $\bullet$                           | 02          | Active within 50% of Max Capacity                                     |  |  |  |
|       |                                     | 03          | Active within 100% of Max Capacity                                    |  |  |  |
|       | Auto Zero function under Tare state |             |                                                                       |  |  |  |
| 211   | ●                                   | 00          | Disuse                                                                |  |  |  |
| 211   |                                     | 01          | Use                                                                   |  |  |  |
|       | Tare Delay Time                     |             |                                                                       |  |  |  |
|       |                                     |             | 00 : Disuse                                                           |  |  |  |
| 212   | 00                                  | 00 ~ 10     | 01 ~ 10 : Use (Unit : 1 sec)                                          |  |  |  |
|       |                                     | L           | Tare Reset                                                            |  |  |  |
|       | •                                   | 00          | Manual : Whenever input Tare key                                      |  |  |  |
| 214   |                                     | 01          | Auto : When the weight is under Zero range                            |  |  |  |
| , , , |                                     | 02          | Auto : After the weight becomes steady                                |  |  |  |
|       |                                     |             | Auto Tare reset Time                                                  |  |  |  |
|       |                                     |             | Set the tare reset after set value                                    |  |  |  |
| 215   | 00                                  | 00 ~ 09     | 00 : Disuse                                                           |  |  |  |
|       |                                     |             | 01 ~ 09 : use (Unit : 1sec)                                           |  |  |  |
|       |                                     |             | Hold Mode                                                             |  |  |  |
| 216   | ●                                   | 00          | Sample Hold : Hold and display the current weight                     |  |  |  |
| 210   |                                     | 01          | Peak Hold : Hold and display the maximum weight while weighing        |  |  |  |

|                                 |                                             | 02               | Average Hold : Hold and display the average weight during set time |         |           |                  |
|---------------------------------|---------------------------------------------|------------------|--------------------------------------------------------------------|---------|-----------|------------------|
|                                 | Hold Delay Time                             |                  |                                                                    |         |           |                  |
| 217                             | 00                                          | $ _{00} \sim 10$ | 00 : Disuse                                                        |         |           |                  |
| 217                             | 00                                          | 00 10            | 01 ~ 10 : Use (Unit : 1                                            | sec)    |           |                  |
|                                 | -                                           | 1                | Hold reset a                                                       | t the I | near ze   | ro               |
| 218                             |                                             | 00               | Disuse                                                             |         |           |                  |
|                                 |                                             | 01               | Use                                                                |         |           |                  |
|                                 | -                                           | 1                | Hold rese                                                          | t dela  | y time    |                  |
| 219                             | 00                                          | 00 ~ 10          | 00 : Disuse                                                        |         |           |                  |
|                                 |                                             |                  | 01 ~ 10 : Use (Unit : 1                                            | sec)    |           |                  |
|                                 | _                                           | 1                | Average                                                            | Hold    | Time      |                  |
| 220                             | 10                                          | 01 ~ 99          | Hold average weight                                                | during  | g set tin | ne (Unit: 1 sec) |
|                                 | 1                                           | 1                | Minus (-)                                                          | mark    | display   |                  |
| 221                             |                                             | 00               | Display                                                            |         |           |                  |
|                                 |                                             | 01               | No Display                                                         |         |           |                  |
|                                 | Under UNPASS/OVERLOAD state, weight display |                  |                                                                    |         |           |                  |
| 222                             |                                             | 00               | Display                                                            |         |           |                  |
|                                 |                                             | 01               | No Display                                                         |         |           |                  |
| External Digital Output 1 (IN1) |                                             |                  |                                                                    |         |           |                  |
|                                 | <u> </u>                                    | 00               | Disuse                                                             |         | 06        | Hold Reset       |
|                                 |                                             | 01               | Zero                                                               |         | 07        | Hold/Hold Reset  |
| 233                             |                                             | 02               | Tare                                                               |         | 08        | Print            |
|                                 | L                                           | 03               | Tare Reset                                                         |         | 09        | Sub-total Print  |
|                                 |                                             | 04               | Tare/Tare Reset                                                    |         | 10        | Total Print      |
|                                 |                                             | 05               | Hold                                                               |         |           |                  |
|                                 | -                                           | 1                | External Digita                                                    | al Out  | put 2 (l  | N2)              |
| ,                               | L                                           | 00               | Disuse                                                             |         | 06        | Hold Reset       |
|                                 |                                             | 01               | Zero                                                               |         | 07        | Hold/Hold Reset  |
|                                 |                                             | 02               | Tare                                                               |         | 08        | Print            |
| 234                             |                                             | 03               | Tare Reset                                                         |         | 09        | Sub-total Print  |
|                                 |                                             | 04               | Tare/Tare Reset                                                    |         | 10        | Total Print      |
|                                 |                                             | 05               | Hold                                                               |         |           |                  |
|                                 | _                                           |                  | External Digita                                                    | al Out  | put 3 (I  | N3)              |
|                                 |                                             | 00               | Disuse                                                             |         | 06        | Hold Reset       |
|                                 |                                             | 01               | Zero                                                               |         | 07        | Hold/Hold Reset  |
| 235                             |                                             | 02               | Tare                                                               |         | 08        | Print            |

|                                 |  | 03 | Tare Reset      |           | 09       | Sub-total P     | rint              |
|---------------------------------|--|----|-----------------|-----------|----------|-----------------|-------------------|
|                                 |  | 04 | Tare/Tare Reset |           | 10       | Total Print     |                   |
|                                 |  | 05 | Hold            |           |          |                 |                   |
| External Digital Output 4 (IN4) |  |    |                 |           |          |                 |                   |
|                                 |  | 00 | Disuse          |           | 06       | Hold Reset      |                   |
|                                 |  | 01 | Zero            | $\bullet$ | 07       | Hold/Hold       | Reset             |
| 220                             |  | 02 | Tare            |           | 08       | Print           |                   |
| 230                             |  | 03 | Tare Reset      |           | 09       | Sub-total Print |                   |
|                                 |  | 04 | Tare/Tare Reset |           | 10       | Total Print     |                   |
|                                 |  | 05 | Hold            |           |          |                 |                   |
|                                 |  |    | External Digita | l Out     | put 5 (l | N5)             |                   |
|                                 |  | 00 | Disuse          |           | 06       | Hold Reset      |                   |
|                                 |  | 01 | Zero            |           | 07       | Hold/Hold       | Reset             |
| 227                             |  | 02 | Tare            |           | 08       | Print           |                   |
| 237                             |  | 03 | Tare Reset      |           | 09       | Sub-total P     | rint              |
|                                 |  | 04 | Tare/Tare Reset |           | 10       | Total Print     |                   |
|                                 |  | 05 | Hold            |           |          |                 |                   |
| External Digital Output (IN6)   |  |    |                 |           |          |                 |                   |
|                                 |  | 00 | Disuse          |           | 06       | Hold Reset      |                   |
|                                 |  | 01 | Zero            |           | 07       | Hold/Hold Reset |                   |
| 220                             |  | 02 | Tare            |           | 08       | Print           |                   |
| 230                             |  | 03 | Tare Reset      |           | 09       | Sub-total Print |                   |
|                                 |  | 04 | Tare/Tare Reset |           | 10       | Total Print     |                   |
|                                 |  | 05 | Hold            |           |          |                 |                   |
|                                 |  |    | Zero state lamp | outp      | ut stan  | dard            |                   |
| 251                             |  | 00 | Near Zero       |           |          |                 |                   |
| 251                             |  | 01 | Zero            |           |          |                 |                   |
|                                 |  |    | Parity /        | Stop      | bit      |                 |                   |
|                                 |  | 00 | DATA bit (8bit) |           | STOP bi  | it (1bit)       | parity bit (Non)  |
|                                 |  | 01 | DATA bit (8bit) |           | STOP bi  | it (1bit)       | parity bit (Odd)  |
|                                 |  | 02 | DATA bit (8bit) |           | STOP bi  | it (1bit)       | parity bit (Even) |
| 301                             |  | 03 | DATA bit (7bit) |           | STOP bi  | it (1bit)       | parity bit (Odd)  |
|                                 |  | 04 | DATA bit (7bit) |           | STOP bi  | it (1bit)       | parity bit (Even) |

|                                               |                          | Communication Speed                         |  |  |  |  |
|-----------------------------------------------|--------------------------|---------------------------------------------|--|--|--|--|
|                                               | 00                       | 2,400bps                                    |  |  |  |  |
|                                               | 01                       | 4,800bps                                    |  |  |  |  |
|                                               | • 02                     | 9,600bps                                    |  |  |  |  |
|                                               | 03                       | 14,400bps                                   |  |  |  |  |
| 202                                           | 04                       | 19,200bps                                   |  |  |  |  |
| 302                                           | 05                       | 28,800bps                                   |  |  |  |  |
|                                               | 06                       | 38,400bps                                   |  |  |  |  |
|                                               | 07                       | 57,600bps                                   |  |  |  |  |
|                                               | 08                       | 76,800bps                                   |  |  |  |  |
|                                               | 09                       | 115,200bps                                  |  |  |  |  |
|                                               |                          | Communication Mode                          |  |  |  |  |
|                                               | • 00                     | Simplex (Stream Mode)                       |  |  |  |  |
| 303                                           | 01                       | Duplex (Command Mode)                       |  |  |  |  |
| 303                                           | 02                       | Print Mode                                  |  |  |  |  |
|                                               | 03                       | Digital Load Cell Indicator Protocol        |  |  |  |  |
| "Check-Sum" under command mode (F303-01 only) |                          |                                             |  |  |  |  |
| 204                                           | • 00                     | Disuse                                      |  |  |  |  |
| 504                                           | 01                       | Use (Refer the 6-1-10, included Error code) |  |  |  |  |
|                                               | Format under Stream Mode |                                             |  |  |  |  |
|                                               | • 00                     | Format 1 (19 byte)                          |  |  |  |  |
|                                               | 01                       | Format 2 (22 byte)                          |  |  |  |  |
| 305                                           | 02                       | Format 3 (17 byte)                          |  |  |  |  |
| 505                                           | 03                       | Format 4 (22 byte)                          |  |  |  |  |
|                                               | 04                       | Format 5 (15 byte)                          |  |  |  |  |
|                                               | , , ,                    | transference under stream mode              |  |  |  |  |
|                                               | • 00                     | Continuously                                |  |  |  |  |
|                                               | 01                       | Single time on every steady state           |  |  |  |  |
| 306                                           | 02                       | Single time at the first steady point       |  |  |  |  |
|                                               | 03                       | Single time output after weighing finish    |  |  |  |  |
|                                               | 04                       | When input Print key                        |  |  |  |  |

| Parity / Stop bit (Option Port) |                                       |                           |                                          |                   |  |  |  |  |
|---------------------------------|---------------------------------------|---------------------------|------------------------------------------|-------------------|--|--|--|--|
|                                 | • 00                                  | DATA bit (8bit)           | STOP bit (1bit)                          | parity bit (Non)  |  |  |  |  |
|                                 | 01                                    | DATA bit (8bit)           | STOP bit (1bit)                          | parity bit (Odd)  |  |  |  |  |
| 308                             | 02                                    | DATA bit (8bit)           | STOP bit (1bit)                          | parity bit (Even) |  |  |  |  |
|                                 | 03                                    | DATA bit (7bit)           | STOP bit (1bit)                          | parity bit (Odd)  |  |  |  |  |
|                                 | 04                                    | DATA bit (7bit)           | STOP bit (1bit)                          | parity bit (Even) |  |  |  |  |
|                                 | Communication Speed (Option Port)     |                           |                                          |                   |  |  |  |  |
|                                 | 00                                    | 2,400bps                  |                                          |                   |  |  |  |  |
|                                 | 01                                    | 4,800bps                  |                                          |                   |  |  |  |  |
|                                 | • 02                                  | 9,600bps                  | 9,600bps                                 |                   |  |  |  |  |
|                                 | 03                                    | 14,400bps                 |                                          |                   |  |  |  |  |
| 200                             | 04                                    | 19,200bps                 |                                          |                   |  |  |  |  |
| 309                             | 05                                    | 28,800bps                 |                                          |                   |  |  |  |  |
|                                 | 06                                    | 38,400bps                 |                                          |                   |  |  |  |  |
|                                 | 07                                    | 57,600bps                 |                                          |                   |  |  |  |  |
|                                 | 08                                    | 76,800bps                 |                                          |                   |  |  |  |  |
|                                 | 09                                    | 115,200bps                |                                          |                   |  |  |  |  |
|                                 |                                       | Communication N           | Aode (Option Port)                       |                   |  |  |  |  |
|                                 | 00                                    | 00 Simplex (Stream Mode)  |                                          |                   |  |  |  |  |
| 210                             | 01                                    | Duplex (Command Mode)     |                                          |                   |  |  |  |  |
| 510                             | • 02                                  | Print Mode                |                                          |                   |  |  |  |  |
|                                 | 03 Modbus (RTU)                       |                           |                                          |                   |  |  |  |  |
|                                 | "Check-                               | Sum" under command n      | node (F303-01 only) (Opt                 | tion Port)        |  |  |  |  |
| 211                             | • 00                                  | Disuse                    |                                          |                   |  |  |  |  |
| 511                             | 01                                    | Use (Refer the 6-1-10, ir | cluded Error code)                       |                   |  |  |  |  |
|                                 | · · · · · · · · · · · · · · · · · · · | Format under Strear       | n Mode (Option Port)                     |                   |  |  |  |  |
|                                 | • 00                                  | Format 1 (19 byte)        |                                          |                   |  |  |  |  |
|                                 | 01                                    | Format 2 (22 byte)        |                                          |                   |  |  |  |  |
| 312                             | 02                                    | Format 3 (17 byte)        |                                          |                   |  |  |  |  |
|                                 | 03                                    | Format 4 (22 byte)        |                                          |                   |  |  |  |  |
|                                 | 04                                    | Format 5 (15 byte)        |                                          |                   |  |  |  |  |
|                                 | , , , , , , , , , , , , , , , , , , , | Transference under str    | eam mode (Option Port)                   |                   |  |  |  |  |
|                                 | • 00                                  | Continuously              |                                          |                   |  |  |  |  |
| 212                             | 01                                    | Single time on every      | Single time on every steady state        |                   |  |  |  |  |
| 515                             | 02                                    | Single time at the firs   | Single time at the first steady point    |                   |  |  |  |  |
|                                 | 03                                    | Single time output af     | Single time output after weighing finish |                   |  |  |  |  |

|                         |              | 04      | When input Print key                                          |  |  |
|-------------------------|--------------|---------|---------------------------------------------------------------|--|--|
|                         | Print Format |         |                                                               |  |  |
| 252                     |              | 00      | Continuously                                                  |  |  |
| 352                     |              | 01      | Single page                                                   |  |  |
| Print Delay time        |              |         |                                                               |  |  |
| 354                     | 00           | 00 ~ 09 | Print after set time (Unit : 1 sec)                           |  |  |
|                         |              | Paper W | /ithdraw Rate setting (After Continuous/Single Print)         |  |  |
| 355                     | 00           | 00 ~ 09 | The line increases by 1 for set value increase after printing |  |  |
|                         |              | Paper   | Withdraw Rate setting (After Sub-total/Total Print)           |  |  |
| 356                     | 00           | 00 ~ 09 | The line increases by 1 for set value increase after printing |  |  |
|                         |              |         | Analog Output Applying Weight Range                           |  |  |
| 401                     |              | 00      | Absolute number (+,-)                                         |  |  |
|                         |              | 01      | Positive number (+)                                           |  |  |
| Analog Output Direction |              |         |                                                               |  |  |
| 402                     |              | 00      | Forward                                                       |  |  |
| 402                     |              | 01      | Reverse                                                       |  |  |
|                         |              |         | Analog Output Standard                                        |  |  |
|                         |              | 00      | Display value is Max Capacity                                 |  |  |
|                         |              | 01      | Display value is SP1 setting standard                         |  |  |
|                         |              | 02      | Display value is SP2 setting standard                         |  |  |
| 403                     |              | 03      | Display value is SP3 setting standard                         |  |  |
|                         |              | 04      | Display value is SP4 setting standard                         |  |  |
|                         |              | 05      | Display value is Max Capacity                                 |  |  |
|                         |              | 05      | (When you set tare, the GROSS weight will be displayed)       |  |  |

### 5-6-3. Hidden Function

| How to enter Hidden function setting mode : Press <b>F2</b> for 3 seconds and input your password                                              |
|----------------------------------------------------------------------------------------------------|
| Default password is <b>ZERO<sup>1</sup> ZERO<sup>1</sup> ZERO<sup>1</sup> ZERO<sup>1</sup> ZERO<sup>1</sup></b> (1111). Press after input your |

password.

|      | Serial Number Check                                        |
|------|------------------------------------------------------------|
| HF01 | Check your device's serial number                          |
|      | S/W Version Check                                          |
| HF02 | Check the currently applied program version                |
|      | H/W Version Check                                          |
| HF03 | Check the currently applied hardware version               |
|      | DATE(Y,M,D) Check / Modification                           |
| HF04 | Check the date or adjust when it is wrong.                 |
|      | TIME(H,M,S) Check / Modification (24Hours)                 |
| HF05 | Check the time or adjust when it is wrong.                 |
|      | Digital Load Cell Setting                                  |
| HF06 | Set the number of digital load cell (able to be set 1~8)   |
|      | 1st Digital Load Cell ID                                   |
| HF07 | Set the 1st digital load cell ID (able to be set 1~999999) |
|      | 2nd Digital Load Cell ID                                   |
| HF08 | Set the 2nd digital load cell ID (able to be set 1~999999) |
|      | 3rd Digital Load Cell ID                                   |
| HF09 | Set the 3rd digital load cell ID (able to be set 1~999999) |
|      | 4th Digital Load Cell ID                                   |
| HF10 | Set the 4th digital load cell ID (able to be set 1~999999) |
|      | 5th Digital Load Cell ID                                   |
| HF11 | Set the 5th digital load cell ID (able to be set 1~999999) |
|      | 6th Digital Load Cell ID                                   |
| HF12 | Set the 6th digital load cell ID (able to be set 1~999999) |
|      | 7th Digital Load Cell ID                                   |
| HF13 | Set the 7th digital load cell ID (able to be set 1~999999) |
|      | 8 <sup>th</sup> Digital Load Cell ID                       |
| HF14 | Set the 8th digital load cell ID (able to be set 1~999999) |

|        |                    |                              |        |          | 1s        | t DLC Sp   | an Valu   | 9           |          |             |       |
|--------|--------------------|------------------------------|--------|----------|-----------|------------|-----------|-------------|----------|-------------|-------|
| HF15   | Chec               | k the '                      | 1st Dl | LC Spar  | n Value   |            |           |             |          |             |       |
|        | 2nd DLC Span Value |                              |        |          |           |            |           |             |          |             |       |
| HF16   | Chec               | Check the 2nd DLC Span Value |        |          |           |            |           |             |          |             |       |
|        | 3rd DLC Span Value |                              |        |          |           |            |           |             |          |             |       |
| HF17   | Chec               | k the 3                      | 3rd D  | LC Spa   | n Value   |            |           |             |          |             |       |
|        |                    |                              |        |          | 4t        | h DLC Sp   | an Valu   | e           |          |             |       |
| HF18   | Chec               | k the 4                      | 4th D  | LC Spai  | n Value   |            |           |             |          |             |       |
|        |                    |                              |        |          | 5t        | h DLC Sp   | an Valu   | e           |          |             |       |
| HF19   | Chec               | k the !                      | 5th D  | LC Spai  | n Value   |            |           |             |          |             |       |
|        |                    |                              |        |          | 6t        | h DLC Sp   | an Valu   | e           |          |             |       |
| HF20   | Chec               | k the                        | 6th D  | LC Spai  | n Value   |            |           |             |          |             |       |
|        |                    |                              |        |          | 7t        | h DLC Sp   | an Valu   | e           |          |             |       |
| HF21   | Chec               | k the <sup>·</sup>           | 7th D  | LC Spai  | n Value   |            |           |             |          |             |       |
|        |                    |                              |        |          | 8t        | h DLC Sp   | an Valu   | e           |          |             |       |
| HF22   | Chec               | k the a                      | 8th D  | LC Spai  | n Value   |            |           |             |          |             |       |
|        |                    |                              |        |          | Maximun   | n Capacit  | y Weigh   | t Check     |          |             |       |
| HF23   | Chec               | k the                        | max c  | apacity  | set unde  | er test we | ighing ca | alibration. |          |             |       |
|        |                    |                              |        |          | Maximun   | n Capacit  | y Weigh   | t Check     |          |             |       |
| HF23   | Chec               | k the I                      | max c  | capacity | set unde  | er test we | ighing ca | alibration. |          |             |       |
|        |                    |                              |        |          | l out(4-2 | 0mA) / V   | out(0-1   | 0V) Set     |          |             |       |
| HE29   | ●                  | 00                           | 4-20   | OmA      |           |            |           |             |          |             |       |
| 111 25 |                    | 01                           | 0-10   | V        |           |            |           |             |          |             |       |
|        |                    |                              | I      | out(4-   | 20mA) /   | V out(0-   | 10V) Mi   | nimum O     | utput    |             |       |
|        | Set N              | 1inimu                       | ım Ar  | nalog O  | utput.    |            |           |             |          |             |       |
| HF30   |                    | F1                           |        |          |           |            |           |             |          |             |       |
|        | Press              |                              | d to   | enter n  | ninum (-) | value. (at | ole to be | set -20~    | +20 / de | efault : 0) |       |
|        |                    |                              |        | out(4-   | 20mA) /   | V out(0-   | 10V) Ma   | ximum C     | output   |             |       |
| 11524  | Set N              | /laxim                       | um Ar  | nalog C  | output.   |            |           |             |          |             |       |
| HF31   | HF31 (F1)          |                              |        |          |           |            |           |             |          |             |       |
|        | 11633              |                              |        |          |           | Password   | Setting   | 361-20-     | 1207 46  |             |       |
|        | Set t              | he nas                       | swor   | d for hi | dden fun  | ction more | de (4 die | nit numbe   | r)       |             |       |
|        |                    | 1                            | 2      |          | 3         |            |           |             | sup 8    | 9           | 0     |
| HF49   | ZERC               |                              | ARE    | RESET    | HOLD      | RESET      | NO.       | COUNT       | TOTAL    | TOTAL       | PRINT |
|        | 1                  |                              | 2      | 3        | 4         | 5          | 6         | 7           | 8        | 9           | 0     |
|        | The                | passw                        | ord c  | ombina   | ation can | be consi   | sted of   | 0~9         |          |             |       |

|      | Function Reset                                  |  |  |  |  |
|------|-------------------------------------------------|--|--|--|--|
| HF50 | Change the all function from first time.        |  |  |  |  |
|      | Factory Reset                                   |  |  |  |  |
| HF51 | Change the all set value from Factory set value |  |  |  |  |
|      | 1st Calibration Value                           |  |  |  |  |
| HF90 | Check the 1st Calibration value.                |  |  |  |  |
|      | 2nd Calibration Value                           |  |  |  |  |
| HF91 | Check the 2nd Calibration value.                |  |  |  |  |
|      | 3rd Calibration Value                           |  |  |  |  |
| HF92 | Check the 3rd Calibration value.                |  |  |  |  |
|      | 4th Calibration Value                           |  |  |  |  |
| HF93 | Check the 4th Calibration value.                |  |  |  |  |
|      | 5th Calibration Value                           |  |  |  |  |
| HF94 | Check the 5th Calibration value.                |  |  |  |  |
|      | 6th Calibration Value                           |  |  |  |  |
| HF95 | Check the 6th Calibration value.                |  |  |  |  |
|      | 7th Calibration Value                           |  |  |  |  |
| HF96 | Check the 7th Calibration value.                |  |  |  |  |
|      | 8th Calibration Value                           |  |  |  |  |
| HF97 | Check the 8th Calibration value.                |  |  |  |  |
|      | 9th Calibration Value                           |  |  |  |  |
| HF98 | Check the 9th Calibration value.                |  |  |  |  |
|      | 10th Calibration Value                          |  |  |  |  |
| HF99 | Check the 10th Calibration value.               |  |  |  |  |

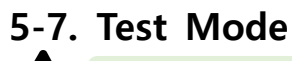

Before starting the TEST mode, Disconnect all of the indicators and equipment.

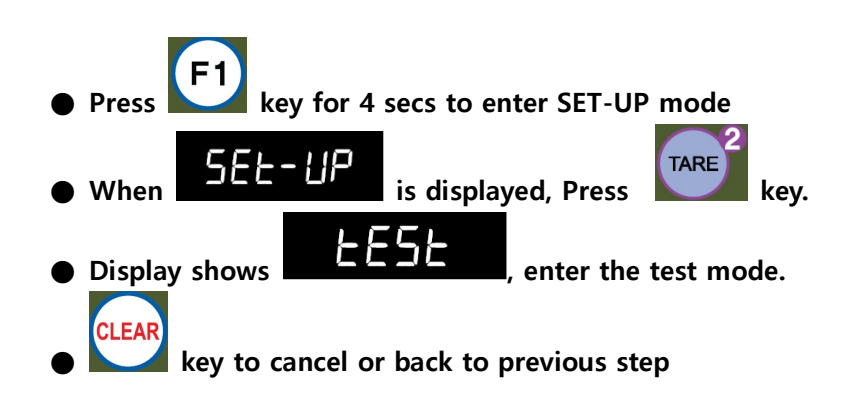

| Key button        | Test Mode               | Key button    | Test Mode                     |
|-------------------|-------------------------|---------------|-------------------------------|
| ZERO              | Digital load cell Value | HOLD<br>RESET | Output                        |
| TARE <sup>2</sup> | Display                 | PART          | Analog Output(4~20mA / 0~10V) |
| TARE<br>RESET     | Key Input               | COUNT         | Communication Port            |
| HOLD <sup>4</sup> | External Input          | SUB<br>TOTAL  | Communication Port (Option)   |

#### 5-7-1. Digital value Deviation mode

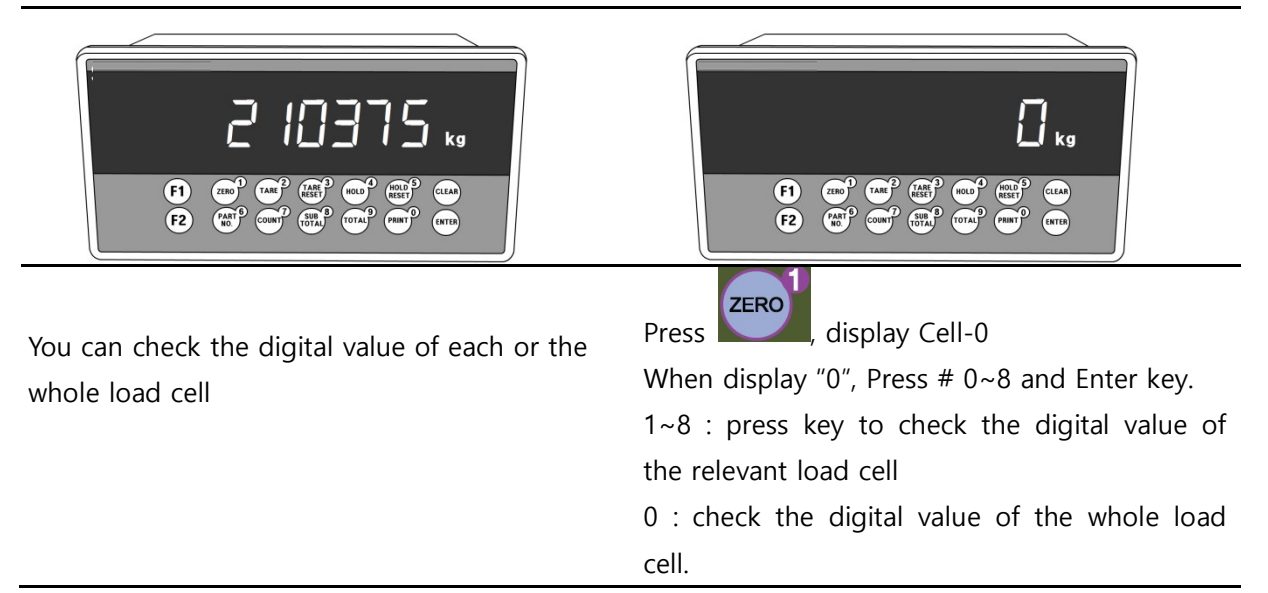

#### 5-7-2. Key check mode

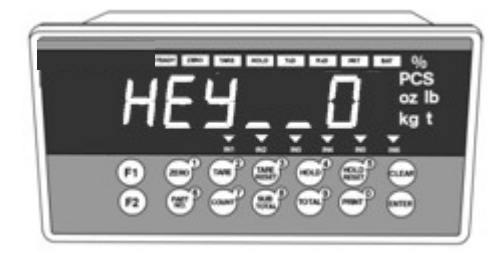

Input keys to check the input on the display.

| Key<br>button     | Display | Key<br>button | Display |
|-------------------|---------|---------------|---------|
| ZERO              | 1       | SUB<br>TOTAL  | 8       |
| TARE <sup>2</sup> | 2       | TOTAL         | 9       |
| TARE<br>RESET 3   | 3       | PRINT         | 10      |
| HOLD 4            | 4       | ENTER         | 11      |
| HOLD<br>RESET     | 5       | Ē             | 12      |
| PART 6<br>NO.     | 6       | F2            | 13      |
| COUNT 7           | 7       |               |         |

#### 5-7-3 External Input Check Mode

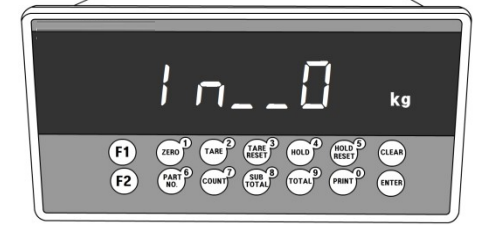

You can check if external input is working well.

#### 5-7-4. Analog Output 4~20mA, 0~10V Check Mode

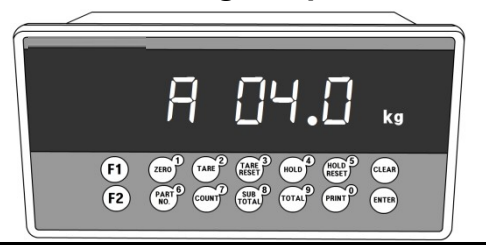

You can simulate the output value of indicator from  $0(4mA,0V) \sim 100(20mA,10V)$ . If the analog output mode is  $4 \sim 20mA$ , "A" will be displayed. If the analog output mode is  $0 \sim 10V$ , "V" will be displayed.

You can check the analog output by entering the value using direction keys. (unit: 0.1) If the input value is over the maximum number, the practical analog output will be 100% value.

EX) In the case that the mode is 4~20mA, If you input 4.0, the output would be 4mA. In the case that the mode is 4~20mA, If you input 20.0, the output would be 20mA. In the case that the mode is 0~10V, If you input 4.7, the output would be 4.7V. In the case that the mode is 0~10V, If you input 10.0, the output would be 10V.

#### 5-7-5. Basic serial Interface Check Mode

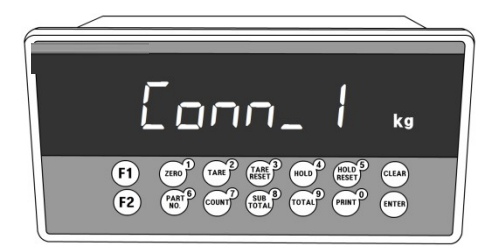

- Under connecting PC and indicator, if test protocol is sent to indicator from PC, indicator will reply response data to the PC.

- Under connecting PC and indicator, if indicator's numeric button is pressed, test protocol will be sent to PC.

- Under connecting the RxD pin and TxD pin with

press key, if "Good" is displayed on FND, the communication state is normal. But if "bad" is displayed on FND, the communication state is abnormal.

#### 5-7-6. Option serial Interface Check Mode

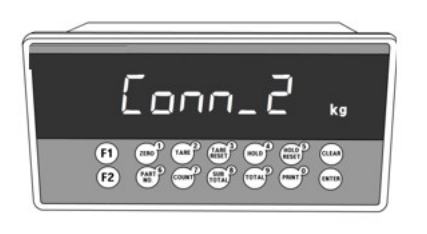

- Under connecting PC and indicator, if test protocol is sent to indicator from PC, indicator will reply response data to the PC.
- Under connecting PC and indicator, if indicator's numeric button is pressed, test protocol will be sent to PC.
- Under connecting the pin 3 and pin4 with press

key, if "Good" is displayed on FND, the communication state is normal. But if "bad" is displayed on FND, the communication state is abnormal.

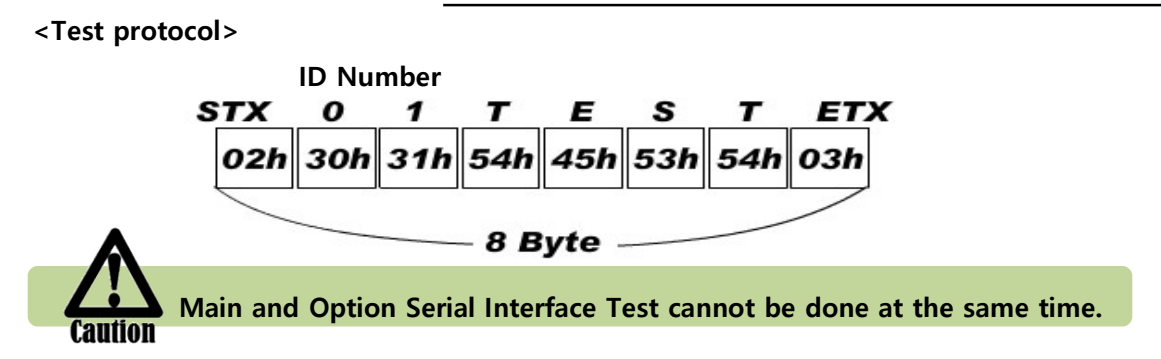

#### 5-7-7 Display check mode

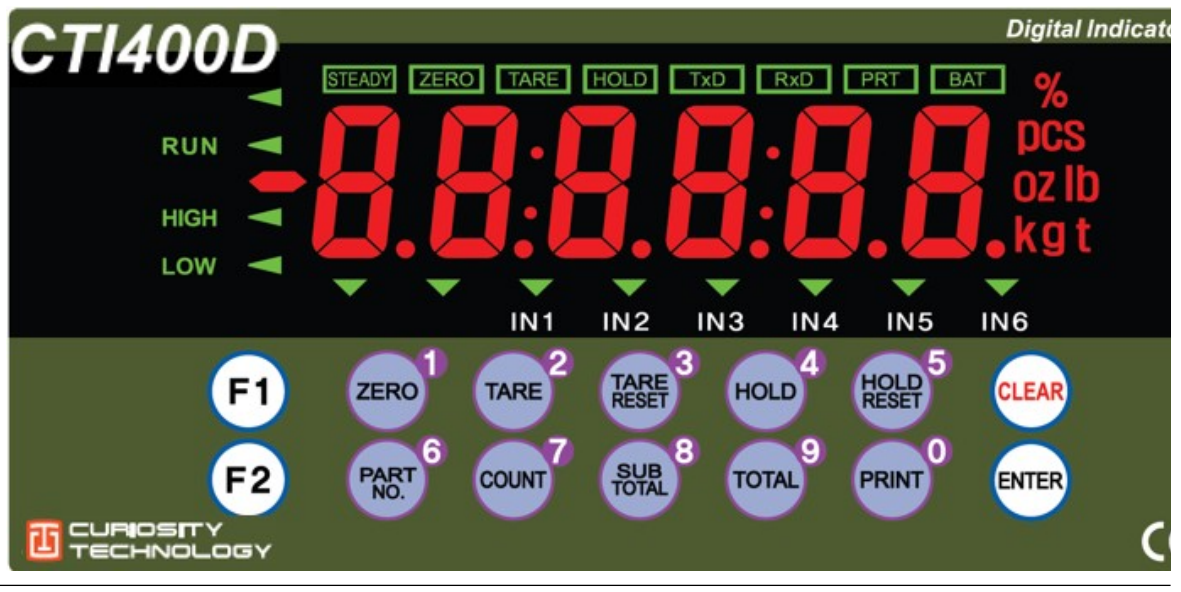

- (1) Test mode for FND
- (2) Each segment on the display will come on one by one.
- (3) The 1<sup>st</sup>~7<sup>th</sup> segments will stay on until the 8<sup>th</sup> segment comes on.
- (4) After all of the segments turned on, the segments will repeat the steps 2~4 times more.

## 6. INTERFACE

### 6-1. Serial Interface

- 6-1-1. Standard serial interface terminal
- (1) RS 232

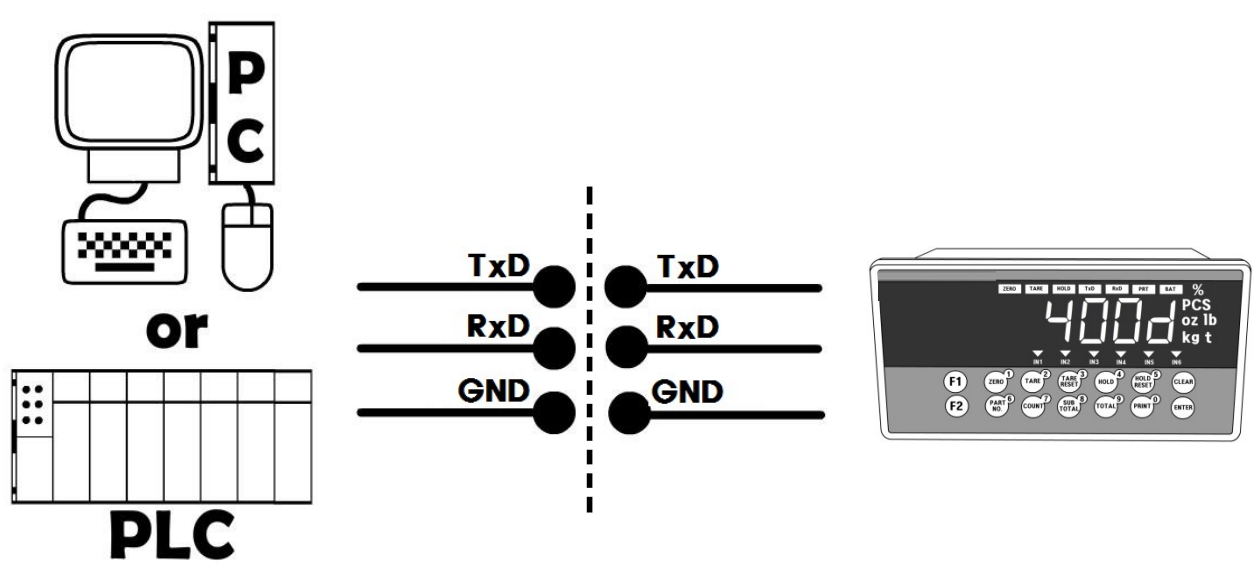

6-1-2. Option serial interface terminal (1) RS – 232

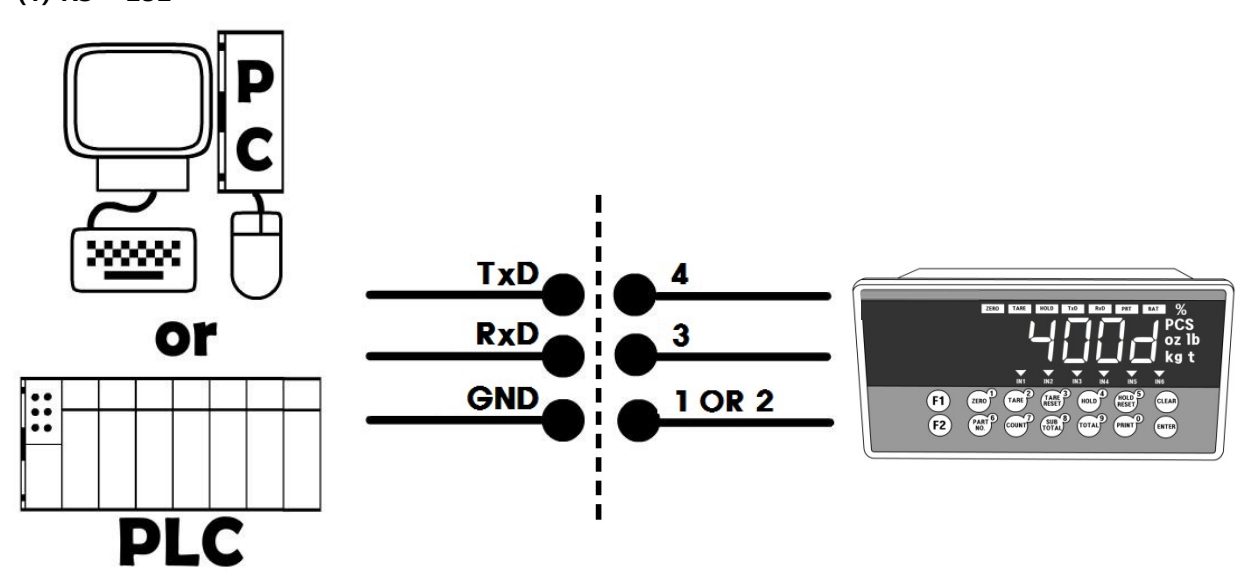

#### 6-1-3. Data Format

| 1 | Header 1 H     | leader 2      | Data Byte<br>7 byte                 | Ur | nit |    |    |
|---|----------------|---------------|-------------------------------------|----|-----|----|----|
|   | ,              | 4             | ·,//                                | k  | g   | CR | LF |
|   | Header1        |               | Header2                             |    |     |    |    |
|   | OL : OVER LOAD | NT : NET-WEIG | NT : NET-WEIGHT (Tare is not set)   |    |     |    |    |
|   | ST : STEADY    | GS : NET-WEIG | GS : NET-WEIGHT (when setting TARE) |    |     |    |    |
|   | US : UNSTEADY  |               |                                     |    |     |    |    |

(1) Data Format1 : not including ID No. (F305-00) -19byte

#### (2) Data Format2 : Including ID No. (F101 ID setting / F305-01) -22byte

| ID Nu | mber |   | Неа | der 1 |   | Head | der 2 |   | Sp  | oace | Dat<br>7 | a Byte<br>byte | Uı | Init |    | 80 |
|-------|------|---|-----|-------|---|------|-------|---|-----|------|----------|----------------|----|------|----|----|
|       |      | , |     |       | , |      |       | , | +/_ |      |          | /              | k  | g    | CR | LF |
|       |      |   |     |       |   |      |       |   |     |      | 1        | /              |    |      |    |    |

| Header1        | Header2                             |
|----------------|-------------------------------------|
| OL : OVER LOAD | NT : NET-WEIGHT(Tare is not set)    |
| ST : STEADY    | GS : NET-WEIGHT (when setting TARE) |
| US : UNSTEADY  |                                     |

(3) Data Format3 : Including ID No. & State (F101 ID setting / F305-02) -17byte

| STX | ID Number | Header 1 Header 2 | Data Byt<br>7 byte | e Decimal<br>Point ETX |
|-----|-----------|-------------------|--------------------|------------------------|
| 02h |           | <b>"W"</b> +      | -                  | "P" 03h                |

| Header1        | Header2                             |
|----------------|-------------------------------------|
| OL : OVER LOAD | NT : NET-WEIGHT(Tare is not set)    |
| ST : STEADY    | GS : NET-WEIGHT (when setting TARE) |
| US : UNSTEADY  |                                     |

#### (4) Data Format 4 : Including ID No. (F101 ID setting / F305-03) -22byte

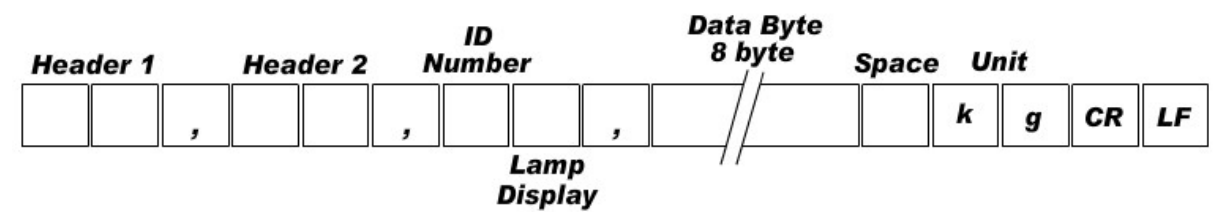

ID Number : Function number 101

| Header1        | Header2                             |
|----------------|-------------------------------------|
| OL : OVER LOAD | NT : NET-WEIGHT(Tare is not set)    |
| ST : STEADY    | GS : NET-WEIGHT (when setting TARE) |
| US : UNSTEADY  |                                     |

#### LAMP DISPLAY

| Bit 0 | Bit 1 | Bit 2           | Bit 3 | Bit 4 | Bit 5 | Bit 6  | Bit 7 |
|-------|-------|-----------------|-------|-------|-------|--------|-------|
| ZERO  | TARE  | Gross<br>Weight | Print | HOLD  | 1     | STEADY | 1     |

(5) Format 5 : 12byte

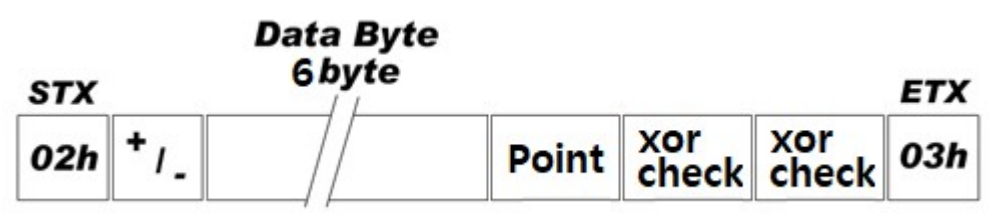

| Byte | Cotent         | Note          |
|------|----------------|---------------|
| 1    | 0x02           | Start         |
| 2    | + or -         | Sign          |
| 3    | Weight Data 1  | Upper byte    |
| 4    | Weight Data 2  | E             |
| 5    | Weight Data 3  | :             |
| 6    | Weight Data 4  | :             |
| 7    | Weight Data 5  | :             |
| 8    | Weight Data 6  | Lower byte    |
| 9    | Decimal point  | 0 ~ 4         |
| 10   | Xor Checkimg 1 | 4 upper bytes |
| 11   | Xor Checkimg 2 | 4 lower bytes |
| 12   | 0x03           | End           |

#### 6-1-4. Command Mode

Under "Command Mode", Indicator will recognize the receipt of Order based on 02h(STX) and 03h(ETX) signal, and transfers 06h(ACK), 15h(NAK).

| Error Code | Error Code (When setting function number 304-01 or 311-01) |         |                                        |  |  |  |  |  |  |  |  |  |  |
|------------|------------------------------------------------------------|---------|----------------------------------------|--|--|--|--|--|--|--|--|--|--|
| 0 (30h)    | Normality                                                  | 3 (33h) | Number data Error                      |  |  |  |  |  |  |  |  |  |  |
| 1 (31h)    | Check-Sum Error                                            | 4 (34h) | Excess of write data's allowable range |  |  |  |  |  |  |  |  |  |  |
| 2 (32h)    | Data length Error                                          |         |                                        |  |  |  |  |  |  |  |  |  |  |

#### 6-1-5. Read COMMAND

|                          |                 | Length of transmission data<br>(by indicator standards) |               |  |  |  |
|--------------------------|-----------------|---------------------------------------------------------|---------------|--|--|--|
| Subject                  | Command         | 305/312                                                 | 305/312       |  |  |  |
|                          |                 | 00,01,03,04<br>Setting                                  | 02<br>Setting |  |  |  |
| Current Weight           | STX ID RCWT ETX | 22 byte                                                 | 22 byte       |  |  |  |
| Current Data             | STX ID RCWD ETX | 44 byte                                                 | 48 byte       |  |  |  |
| Sub-total data           | STX ID RSUB ETX | 29 byte                                                 | 30 byte       |  |  |  |
| Sub-total counts         | STX ID RSNO ETX | 14 byte                                                 | 14 byte       |  |  |  |
| Total data               | STX ID RGRD ETX | 29 byte                                                 | 28 byte       |  |  |  |
| Current time             | STX ID RTIM ETX | 14                                                      | byte          |  |  |  |
| Current date             | STX ID RDAT ETX | 14                                                      | byte          |  |  |  |
| Tare weight              | STX ID RTAR ETX | 15 byte                                                 | 18 byte       |  |  |  |
| Current P/N transmission | STX ID RPNO ETX | 10                                                      | byte          |  |  |  |

| 6-1-6 | . Write | COMMAND |
|-------|---------|---------|
|-------|---------|---------|

|                  |                                  | Length of trai<br>(by indicate | nsmission data<br>or standards) |
|------------------|----------------------------------|--------------------------------|---------------------------------|
| Subject          | Command                          | 305/312                        | 305/312                         |
|                  |                                  | -<br>00,01,03,04<br>Setting    | -<br>02<br>Setting              |
| Zero Setting     | STX ID WZER ETX                  | 8 k                            | oyte                            |
| Tare Setting     | STX ID WTAR ETX                  | 8 k                            | oyte                            |
| Tare Reset       | STX ID WTRS ETX                  | 8 k                            | oyte                            |
| Hold Setting     | STX ID WHOL ETX                  |                                | 8 byte                          |
| Hold Reset       | STX ID WHRS ETX                  |                                | 8 byte                          |
| Print            | STX ID WPRT ETX                  | 8 k                            | oyte                            |
| Sub-total Print  | STX ID WSPR ETX                  | 8 k                            | oyte                            |
| Total Print      | STX ID WGPR ETX                  | 8 k                            | oyte                            |
| Delete Sub-total | STX ID WSTC ETX                  | 8 k                            | oyte                            |
| Delete total     | STX ID WGTC ETX                  | 8 k                            | oyte                            |
| Time Setting     | STX ID WTIM Time<br>(HHMMSS) ETX | 14                             | byte                            |
| Date Setting     | STX ID WDAT Date<br>(YYMMDD) ETX | 14                             | byte                            |
| P/N Setting      | STX ID WPNO P/N ETX              | 10                             | byte                            |

### 6-1-7. Read Command Details

|   | Current Weight<br>(F305-00, 01, 03, 04 or F312-00, 01, 03, 04) |         |         |         |         |               |        |         |        |        |        |          |        |         |       |  |
|---|----------------------------------------------------------------|---------|---------|---------|---------|---------------|--------|---------|--------|--------|--------|----------|--------|---------|-------|--|
| 4 | SCII :                                                         | : STX I | D(2Bvt  | te) RCV | VT ET>  | <u>√</u><br>√ | 01, 03 | , , ,   |        | HEX :  | 02 30  | 31 52    | 43 57  | ′ 54 03 | 3     |  |
|   |                                                                | STX II  | D RCW   | /⊺ Stat | e1(2b   | yte) Si       | tate2( | 2byte   | ) Sign | +/-(1b | yte) C | Curren   | t Weig | ght (7  | byte) |  |
| F | Resp                                                           | Unit    | (2byte  | e) etx  |         |               |        |         |        |        |        |          |        |         |       |  |
| c | onse                                                           | State   | 1 : OL  | (Overv  | veight  | :), ST(S      | Steady | /), US( | (Unste | ady)   |        |          |        |         |       |  |
|   |                                                                | State   | 2 : NT  | (Net V  | Veight  | t), GS(       | Gross  | Weig    | ht)    |        |        |          |        |         |       |  |
| E | x)Stea                                                         | idy, No | ot usin | g Tare, | Curre   | nt We         | ight : | 3.000k  | kg     |        |        | _        |        |         | •     |  |
|   | 217                                                            |         |         | ĸ       | C       | ••            |        | 5       |        | ,      |        |          | ,      | +       |       |  |
|   | 02h                                                            | 30h     | 31h     | 52h     | 43h     | 57h           | 54h    | 53h     | 54h    | 2Ch    | 4Eh    | 54h      | 2Ch    | 2Bh     | 30h   |  |
|   | 0                                                              | 3       |         | 0       | 0       | 0             | k      | g       | ЕТХ    |        |        |          |        |         |       |  |
|   | 30h 33h 2Eh 30h 30h 30h 6Bh 67h 03h<br>Current Weight          |         |         |         |         |               |        |         |        |        |        |          |        |         |       |  |
|   | Current Weight                                                 |         |         |         |         |               |        |         |        |        |        |          |        |         |       |  |
|   | Current Weight<br>(F305-02 or F312-02)                         |         |         |         |         |               |        |         |        |        |        |          |        |         |       |  |
| 4 | SCII :                                                         | : STX I | D(2byt  | te) RCV | VT ETX  | K             |        |         |        | HEX :  | 02 30  | 31 52    | 43 57  | ′ 54 03 | 3     |  |
|   |                                                                | STX II  | ) RCM   | /⊺ Stat | e1(1b   | yte) St       | tate2( | 1byte   | ) P De | cimal  | Point( | 1byte    | ) Sign | +/-(1   | byte) |  |
| F | Resp                                                           | Curre   | nt We   | eight(7 | byte)   | Unit(2        | byte)  | ETX     |        |        |        |          |        |         |       |  |
| C | onse                                                           | State   | 1 : 0(0 | Overw   | eight), | , S(Ste       | ady),  | U(Un    | steady | r)     |        |          |        |         |       |  |
|   |                                                                | State   | 2 : N(I | Net W   | eight)  | , G(Gr        | oss W  | /eight  | )      |        |        |          |        |         |       |  |
| E | x)Stea                                                         | idy, No | ot usin | g Tare, | Curre   | nt We         | ight : | 0.000   | kg     | -      | •      |          | 0      | 0       | 0     |  |
|   |                                                                |         | ID      | R       | C       | vv            |        | 3       | N      | P      | 3      | <b>•</b> |        |         |       |  |
|   | 02                                                             | h 30ł   | 1 31ŀ   | ז 52h   | 43h     | 57h           | 54h    | 53h     | 4Eh    | 50h    | 33h    | 2Bh      | 30h    | 30h     | 30h   |  |
|   | 0                                                              | 0       | 0       | 0       | k       | g             | E      | ТХ      |        |        |        |          |        |         |       |  |
|   | 30                                                             | h 30ł   | 1 30ł   | 1 30h   | 6Bh     | 67h           | 03h    |         |        |        |        |          |        |         |       |  |

|        |                                                                                     | Current Data Value                                                                                                    |                                                                                      |                |                  |         |         |         |         |                     |         |         |          |        |     |    |  |
|--------|-------------------------------------------------------------------------------------|----------------------------------------------------------------------------------------------------|--------------------------------------------------------------------------------------|----------------|------------------|---------|---------|---------|---------|---------------------|---------|---------|----------|--------|-----|----|--|
|        |                                                                                     |                                                                                                    |                                                                                      |                | (F305            | 5-00, 0 | 01, 03, | 04 or   | F312    | -00, 0 <sup>-</sup> | 1, 03,  | 04)     |          |        |     |    |  |
| Α      | SCII :                                                                              | : STX I                                                                                                    | D(2Byt                                                                               | e) RC          | WD ET            | X       |         |         |         | HEX :               | 02 30   | 31 52   | 43 57    | 44 03  | 3   |    |  |
| F      | lesp                                                                                | STX II                                                                                                    | D RCW                                                                                | /D <b>Da</b> f | te(6by           | rte) Ti | me(6b   | yte) P  | /N(2b   | yte) C              | ount(   | 6byte)  | )        |        |     |    |  |
| C      | onse                                                                                | Tare(                                                                                                    | 7Byte)                                                                               | Curre          | ent We           | eight   | (7byte  | ) Unit  | (2byte  | e) ETX              |         |         |          |        |     |    |  |
| E      | x) Dat                                                                              | te : Au                                                                                                    | gust 1                                                                               | 2th 20         | 009, Ti          | me : 1  | 2:00:0  | 0, P/N  | : 15, ( | Count               | : 10tin | nes, Ta | re : 2.  | 000kg, |     |    |  |
|        | Curre                                                                               | ent We                                                                                                    | eight :                                                                              | 3.000          | kg               |         | -       |         |         |                     |         |         |          | 12     |     |    |  |
|        | STX                                                                                 |                                                                                                    |                                                                                      | ĸ              | C                | w       | D       | 0       | 9       | 0                   | 8       | 1       | 2        | 1      | 2   |    |  |
|        | 02h                                                                                 | 30h                                                                                                    | 31h                                                                                  | 52h            | 43h              | 57h     | 44h     | 30h     | 39h     | 30h                 | 38h     | 31h     | 32h      | 31h    | 32h |    |  |
|        | 0                                                                                   | 0                                                                                                    | 0                                                                                    | 0              | 1                | 5       | 0       | 0       | 0       | 0                   | 1       | 0       | 0        | 0      | 2   |    |  |
|        | 30h                                                                                 | 30h                                                                                                    | 30h                                                                                  | 30h            | 31h              | 35h     | 30h     | 30h     | 30h     | 30h                 | 31h     | 30h     | 30h      | 30h    | 32h |    |  |
|        |                                                                                     | 0                                                                                                    | 0 0 0 + 0 0 3 . 0 0 0 k g ETX<br>30h 30h 2Bh 30h 30h 33h 2Fh 30h 30h 30h 6Bh 67h 03h |                |                  |         |         |         |         |                     |         |         |          |        |     |    |  |
|        | 2Eh                                                                                 | 30h                                                                                                    | 30h                                                                                  | 30h            | 2Bh              | 30h     | 30h     | 33h     | 2Eh     | 30h                 | 30h     | 30h     | 6Bh      | 67h    | 03h |    |  |
|        |                                                                                     | Current Data Value<br>(F305-02 or F312-02)                                                                                                 |                                                                                      |                |                  |         |         |         |         |                     |         |         |          |        |     |    |  |
|        | (F305-02 or F312-02)<br>SCII : STX ID(2byte) RCWD ETX HEX : 02 30 31 52 43 57 44 03 |                                                                                                    |                                                                                      |                |                  |         |         |         |         |                     |         |         |          |        |     |    |  |
| -      |                                                                                     | : STX ID(2byte) RCWD ETX       HEX : 02 30 31 52 43 57 44 03         STX ID RCWD P Decimal Point(1byte) Date(6byte) Time(6byte) P/N(2byte) |                                                                                      |                |                  |         |         |         |         |                     |         |         |          |        |     |    |  |
| D      | locn                                                                                | STX ID RCWD P Decimal Point(1byte) Date(6byte) Time(6byte) P/N(2byte)                                                                      |                                                                                      |                |                  |         |         |         |         |                     |         |         |          |        |     |    |  |
| г<br>С | nco                                                                                 | Coun                                                                                                    | ι(ουγι                                                                               | e) sig         | )- / + ۱۱<br>اس√ | abt(7   | byte)   |         | e(iby   | 10/ 51              | JII+/-( | TDyte   | ) curr   | ent    |     |    |  |
| C      | ,iise                                                                               | Unit(                                                                                                    | 2bvte)                                                                               | FTX            | vvei             | giit(/i | byte)   |         |         |                     |         |         |          |        |     |    |  |
| F      | x) Dat                                                                              | te : Jar                                                                                                    | uarv 1                                                                               | lst 20'        | 14. Tin          | ne : 12 | 2:00:00 | . P/N : | 34. C   | ount :              | 10 tin  | nes. Ta | re : 2.0 | )00ka. |     |    |  |
| C      | Curren                                                                              | t Weig                                                                                                    | ht : 3.                                                                              | 000kg          | ,                |         |         | , . ,   | , -     |                     |         | ,       |          | ,      |     |    |  |
|        | STX                                                                                 |                                                                                                    | D                                                                                    | R              | С                | W       | D       | P       | 3       | 1                   | 4       | 0       | 1        | 0      | 1   | _  |  |
|        | 02h                                                                                 | 30h                                                                                                    | 31h                                                                                  | 52h            | 43h              | 57h     | 44h     | 50h     | 33h     | 31h                 | 34h     | 30h     | 31h      | 30h    | 31h |    |  |
|        | 1                                                                                   | 2                                                                                                    | 0                                                                                    | 0              | 0                | 0       | 3       | 4       | 0       | 0                   | 0       | 0       | 1        | 0      | +   |    |  |
|        | 31h                                                                                 | 32h                                                                                                    | 30h                                                                                  | 30h            | 30h              | 30h     | 33h     | 34h     | 30h     | 30h                 | 30h     | 30h     | 31h      | 30h    | 2Bh |    |  |
|        | 0                                                                                   | 0                                                                                                    | 0                                                                                    | 2              | 0                | 0       | 0       | +       | 0       | 0                   | 0       | 3       | 0        | 0      | 0   |    |  |
|        | 30h                                                                                 | 30h                                                                                                    | 30h                                                                                  | 32h            | 30h              | 30h     | 30h     | 2Bh     | 30h     | 30h                 | 30h     | 33h     | 30h      | 30h    | 30h |    |  |
|        | k                                                                                   | g                                                                                                    | ETX                                                                                  |                |                  |         |         |         |         |                     |         |         |          |        |     | ŝ. |  |
| ſ      |                                                                                     |                                                                                                    |                                                                                      |                |                  |         |         |         |         |                     |         |         |          |        |     |    |  |
|        | 6Bh                                                                                 | 67h                                                                                                    | 03h                                                                                  |                |                  |         |         |         |         |                     |         |         |          |        |     |    |  |

|          | Sub-total                                                                               |         |         |         |        |         |          |                   |               |               |       |       |       |     |     |   |
|----------|-----------------------------------------------------------------------------------------|---------|---------|---------|--------|---------|----------|-------------------|---------------|---------------|-------|-------|-------|-----|-----|---|
|          | (F305-00, 01, 03, 04 or F312-00, 01, 03, 04)                                            |         |         |         |        |         |          |                   |               |               |       |       |       |     |     |   |
| AS       | ASCII : STX ID(2Byte) RSUB ETX HEX : 02 30 31 52 53 55 42 03                            |         |         |         |        |         |          |                   |               |               |       |       |       |     |     |   |
| Re       | Response STX ID RSUB P/N(2byte) Sub-total Count (6byte)                                 |         |         |         |        |         |          |                   |               |               |       |       |       |     |     |   |
|          |                                                                                         |         | Sub-t   | otal (  | 11byte | e) Unit | t(2byt   | <b>e)</b> ETX     |               |               |       |       |       |     |     |   |
| Ex)      | P/N                                                                                     | l : 15, | Count   | : 10 ti | mes, S | Sub-to  | tal : 10 | 0.000K            | G             |               |       |       |       |     |     |   |
| S        | ТХ                                                                                      |         | ID      | R       | S      | U       | В        | 1                 | 5             | 0             | 0     | 0     | 0     | 1   | 0   | _ |
| 0        | 2h                                                                                      | 30h     | 31h     | 52h     | 53h    | 55h     | 42h      | 31h               | 35h           | 30h           | 30h   | 30h   | 30h   | 31h | 30h | ı |
|          | 0                                                                                       | 0       | 0       | 0       | 0      | 1       | 0        |                   | 0             | 0             | 0     | k     | g     | ЕТХ | (   | _ |
| 3        | 0h                                                                                      | 30h     | 30h     | 30h     | 30h    | 31h     | 30h      | 2Eh               | 30h           | 30h           | 30h   | 6Bh   | 67h   | 03h |     |   |
|          |                                                                                         |         |         |         |        |         |          | Sub-              | total         |               |       |       |       |     |     |   |
|          | (F305-02 or F312-02)                                                                    |         |         |         |        |         |          |                   |               |               |       |       |       |     |     |   |
| AS       | ASCII : STX ID(2byte) RSUB ETX HEX : 02 30 31 52 53 55 42 03                            |         |         |         |        |         |          |                   |               |               |       |       |       |     |     |   |
| Re       | Response         STX ID RSUB P Decimal Point (1byte) P/N(2byte) Sub-total Count (6byte) |         |         |         |        |         |          |                   |               |               |       |       |       |     |     |   |
| <u> </u> |                                                                                         |         | Sub-t   | otal (  | 0byte  | e) Unit | t(2byt   | <b>e)</b> ETX     |               |               |       |       |       |     |     |   |
| Ex)      | Cοι                                                                                     | unt : 1 | 0 time  | s, Sub  | -total | : 10.00 | 0Kg (3   | 3 Deci            | mal P         | laces)        |       | •     | 0     | 0   | 0   |   |
| 5        | X                                                                                       |         | ID      | R       | 5      |         | B        | <b>Р</b>          | 3             |               | 1     | U     |       |     |     |   |
|          | 02ł                                                                                     | 1 30I   | n 31h   | 52h     | 53h    | 55h     | 42h      | 50h               | 33h           | 30h           | 31h   | 30h   | 30h   | 30h | 30h |   |
|          | 1                                                                                       | 0       | 0       | 0       | 0      | 0       | 0        | 1                 | 0             | 0             | 0     | 0     | k     | g   | ET  | X |
|          | 31ŀ                                                                                     | n 301   | 1 30h   | 30h     | 30h    | 30h     | 30h      | 31h               | 30h           | 30h           | 30h   | 30h   | 6Bh   | 67h | 03h |   |
|          |                                                                                         |         |         |         |        |         | Sı       | ub-tot            | al Co         | unt           |       |       |       |     |     |   |
| AS       | CII :                                                                                   | stx ie  | D(2Byte | e) RSN  | o etx  |         |          |                   | HE            | <b>X :</b> 02 | 30 31 | 52 53 | 4E 4F | 03  |     |   |
| Re       | espo                                                                                    | nse     | STX II  | D RSN   | O Sub  | -total  | Coun     | t (6by            | <b>te)</b> E1 | ΤX            |       |       |       |     |     |   |
| Ex)      | Ex) Sub-total Count : 123                                                               |         |         |         |        |         |          |                   |               |               |       |       |       |     |     |   |
| S        | STX ID R S N O O O O 1 2 3 ETX                                                          |         |         |         |        |         |          |                   |               |               |       |       |       |     |     |   |
| 0        | 2h                                                                                      | 30h     | 311     | 521     | n 53   | h 4E    | h 4F     | <sup>-</sup> h 3( | 0h 3          | 0h 3          | 30h   | 31h   | 32h   | 33h | 03h | 1 |

|   | Total                                                           |         |                  |                        |                     |          |        |               |                |              |         |          |       |          |     |           |
|---|-----------------------------------------------------------------|---------|------------------|------------------------|---------------------|----------|--------|---------------|----------------|--------------|---------|----------|-------|----------|-----|-----------|
|   | (F305-00, 01, 03, 04 or F312-00, 01, 03, 04)                    |         |                  |                        |                     |          |        |               |                |              |         |          |       |          |     |           |
| A | SCII :                                                          | : STX   | ID(2By           | te) RGR                | d etx               | (        |        |               |                | HEX          | :023    | 30 31 5  | 52 47 | 52 44    | 03  |           |
| R | lespo                                                           | nse     | STX ID<br>Unit(2 | RGRD<br><b>byte)</b> [ | <b>P/N(</b> 2<br>TX | 2byte)   | Total  | Coun          | t (6by         | te) To       | tal (1' | l byte)  |       |          |     |           |
| E | x) P/N                                                          | J:15,   | Count            | : : 10 ti              | mes, 1              | otal :   | 10.000 | )kg           |                |              |         |          |       |          |     |           |
|   | STX                                                             |         | ID               | R                      | G                   | R        | D      | 1             | 5              | 0            | 0       | 0        | 0     | 1        | 0   |           |
|   | 02h                                                             | 30h     | 31h              | 52h                    | 47h                 | 52h      | 44h    | 31h           | 35h            | 30h          | 30h     | 30h      | 30h   | 31h      | 30h |           |
|   | 0                                                               | 0       | 0                | 0                      | 0                   | 1        | 0      |               | 0              | 0            | 0       | k        | g     | ETX      |     |           |
|   | 30h                                                             | 30h     | 30h              | 30h                    | 30h                 | 31h      | 30h    | 2Eh           | 30h            | 30h          | 30h     | 6Bh      | 67h   | 03h      |     |           |
|   | ~~~~~~~~~~~~~~~~~~~~~~~~~~~~~~~~~~~~~~~                         | ]       |                  |                        |                     |          | ]      | т             | atal           |              |         |          |       |          |     |           |
|   |                                                                 |         |                  |                        |                     |          | (E3(   | 10<br>15-02   | otal<br>or E31 | 2-02)        |         |          |       |          |     |           |
| A | SCII :                                                          | : STX   | ID(2bv           | te) RGF                | D ETX               | (        | (150   | 5 02          |                | HEX          | :023    | 0 31 5   | 52 47 | 52 44    | 03  |           |
|   | Response STX ID RGRD P Decimal Point(1byte) Total Count (6byte) |         |                  |                        |                     |          |        |               |                |              |         |          |       |          |     |           |
| R | Response Total (10byte) Unit(2byte) ETX                         |         |                  |                        |                     |          |        |               |                |              |         |          |       |          |     |           |
| E | Ex) Count : 10 Times, Total Weight : 10.000kg                   |         |                  |                        |                     |          |        |               |                |              |         |          |       |          |     |           |
| S | ТХ                                                              |         | ID               | R                      | G                   | R        | D      | Р             | 3              | 0            | 0       | 0        | 0     | 1        | 0   |           |
|   | 021                                                             | h 30    | h 31I            | h 52h                  | 47h                 | 52h      | 44h    | 50h           | 33h            | 30h          | 30h     | 30h      | 30h   | 31h      | 30h |           |
|   | 0                                                               | 0       | 0                | 0                      | 0                   | 1        | 0      | 0             | 0              | 0            | k       | g        | E     | ТХ       |     |           |
|   | 30I                                                             | n 30    | h 301            | n 30h                  | 30h                 | 31h      | 30h    | 30h           | 30h            | 30h          | 6Bh     | 67h      | 03h   | 1        |     |           |
|   |                                                                 |         |                  |                        |                     |          |        | Curre         | nt Tim         | e            |         |          |       |          |     |           |
| A | SCII :                                                          | : STX   | ID(2By           | te) RTIN               | л etx               |          |        |               | HE             | <b>X</b> :02 | 30 31   | 52 54    | 49 4[ | D 03     |     |           |
| R | lespo                                                           | nse     | stx id           | RTIM                   | Curre               | nt Tim   | ne(6by | <b>te)</b> ET | Х              |              |         |          |       |          |     |           |
| E | x) Tim                                                          | ne : 12 | 2:00:00          |                        |                     |          |        |               |                |              |         |          |       |          |     |           |
|   | STX                                                             |         | ID               | F                      | 2 7                 | <b>r</b> | I      | M             | 1              | 2            | 0       | 0        | 0     | 0        | El  | <b>TX</b> |
|   | 02                                                              | h 30    | )h 31            | 1h 52                  | 2h 54               | 4h 49    | 9h 4   | Dh 3          | 3 <b>1h</b> 3  | 82h          | 30h     | 30h      | 30h   | 30h      | 03h |           |
|   |                                                                 |         |                  |                        |                     |          |        | Curre         | nt Dat         | :e           |         |          |       |          |     |           |
| A | SCII :                                                          | : STX   | ID(2Byt          | te) RDA                | T ETX               |          |        |               | HE             | <b>x</b> :02 | 30 31   | 52 44    | 41 54 | 4 03     |     |           |
| R | Response STX ID RDAT Current Date(6byte) ETX                    |         |                  |                        |                     |          |        |               |                |              |         |          |       |          |     |           |
| E | x) Dat                                                          | te : Ja | nuary            | 1 <sup>st</sup> 2014   | 4                   |          |        | _             | _              |              | _       |          |       |          |     |           |
| S | ТХ                                                              |         | ID               | R                      |                     |          |        | <b>r</b>      | 1              | <b>4</b>     | 0       | <b>1</b> | 0     | <b>1</b> | ET  | X         |
|   | 02                                                              | h 30    | h 31             | h 52                   | h 44                | h 41     | h 54   | 4h 3          | 1h 3           | 4h 3         | 30h 3   | 31h 3    | 30h   | 31h      | 03h |           |

|          | Tare                                                                       |       |         |            |        |         |                    |        |                  |        |       |       |     |     |  |
|----------|----------------------------------------------------------------------------|-------|---------|------------|--------|---------|--------------------|--------|------------------|--------|-------|-------|-----|-----|--|
|          |                                                                            |       |         | (F3        | 05-00, | 01, 03  | 3, 04 /            | 7 F312 | - <b>00, 0</b> 1 | I, 03, | 04)   |       |     |     |  |
| ASCII :S | STX IE                                                                     | D(2By | te) RTA | AR ETX     | (      |         |                    | HEX :  | 02 30            | 31 52  | 54 41 | 52 03 | 3   |     |  |
| Resp     | onse                                                                       | S     | TX ID   | RTAR       | Tare(7 | oyte) E | TX                 |        |                  |        |       |       |     |     |  |
| Ex) Tare | Ex) Tare : 2.000kg                                                         |       |         |            |        |         |                    |        |                  |        |       |       |     |     |  |
| STX      | I                                                                          | D     | R       | Т          | Α      | R       | 0                  | 0      | 2                | •      | 0     | 0     | 0   | ETX |  |
| 02h      | 30h                                                                        | 31h   | 52h     | 54h        | 41h    | 52h     | 30h                | 30h    | 32h              | 2Eh    | 30h   | 30h   | 30h | 03h |  |
|          |                                                                            |       |         |            |        |         | Та                 | re     |                  |        |       |       |     |     |  |
|          | (F305-02 or F312-02)                                                       |       |         |            |        |         |                    |        |                  |        |       |       |     |     |  |
| ASCII :S | ASCII :STX ID(2byte) RTAR ETX HEX : 02 30 31 52 54 41 52 03                |       |         |            |        |         |                    |        |                  |        |       |       |     |     |  |
| Resp     | Response STX ID RTAR P Decimal Point(1byte) Sign+/-(1byte) Tare(7byte) ETX |       |         |            |        |         |                    |        |                  |        |       |       |     |     |  |
| Ex) Tare | Ex) Tare : 2.000kg                                                         |       |         |            |        |         |                    |        |                  |        |       |       |     |     |  |
| STX      | ][]                                                                        | ID    | R       | <b>. T</b> | Α      | R       | Р                  | 3      | +                | 0      | 0     | 0     | 2   | 0   |  |
| 02h      | 30ł                                                                        | 1 31  | h 52    | h 54       | h 41h  | 52h     | 50h                | 33h    | 2Bh              | 30h    | 30h   | 30h   | 32h | 30h |  |
| 0        | 0                                                                          |       | ЕТХ     |            |        |         |                    |        |                  |        |       |       |     |     |  |
| 30h      | 30ŀ                                                                        | n 03  | h       |            |        |         |                    |        |                  |        |       |       |     |     |  |
|          |                                                                            |       |         |            | C      | urrent  | : P/N <sup>-</sup> | Transn | nissior          | I      |       |       |     |     |  |
| ASCII :  | STX I                                                                      | D(2By | /te) RF | 'NO ET     | ГХ     |         |                    | HEX :  | 02 30            | 31 52  | 50 4E | 4F 03 | 5   |     |  |
| Resp     | onse                                                                       | 5     | TX ID   | RPNO       | P/N(2  | byte)   | ETX                |        |                  |        |       |       |     |     |  |
| Ex) P/N  | : 01                                                                       |       |         |            |        |         |                    |        |                  |        |       |       |     |     |  |
| STX      |                                                                            | ID    |         | R          | Р      | Ν       | 0                  | 0      | 1                | E      | TX    |       |     |     |  |
| 02       | n 30                                                                       | )h 3  | 81h     | 52h        | 50h    | 4Eh     | 4Fh                | 30h    | 31h              | 031    | ۱     |       |     |     |  |

### 6-1-8. Write Command Details

|             | Zero (Sa                | ame function as the | e Zero key)                          |
|-------------|-------------------------|---------------------|--------------------------------------|
| ASCII : STX | (ID(2Byte) WZER ETX     |                     | HEX: 02 30 31 57 5A 45 52 03         |
| Response    | Normal : STX ID ACK ETX | Error : STX ID NAK  | ETX                                  |
|             |                         | Tare                |                                      |
| ASCII : STX | (ID(2Byte) WTAR ETX     |                     | HEX: 02 30 31 57 54 41 52 03         |
| Response    | Normal : STX ID ACK ETX | Error : STX ID NAK  | ETX                                  |
|             |                         | Tare Reset          |                                      |
| ASCII : STX | (ID(2Byte) WTRS ETX     |                     | HEX: 02 30 31 57 54 52 53 03         |
| Response    | Normal : STX ID ACK ETX | Error : STX ID NAK  | C ETX                                |
|             | Но                      | old (F305-02 or F31 | 2-02)                                |
| ASCII : STX | (ID(2byte) WHOL ETX     |                     | HEX: 02 30 31 57 48 4F 4C 03         |
| Response    | Normal : STX ID ACK ETX | Error : STX ID NAK  | C ETX                                |
|             | Hold                    | Reset (F305-02 or   | F312-02)                             |
| ASCII : STX | (ID(2byte) WHRS ETX     |                     | HEX: 02 30 31 57 48 52 53 03         |
| Response    | Normal : STX ID ACK ETX | Error : STX ID NAK  | C ETX                                |
|             |                         | Print               |                                      |
|             | (Print data by the      | port set as print r | node. (F303,310 -02)                 |
| ASCII : STX | (ID(2Byte) WPRT ETX     |                     | HEX: 02 30 31 57 50 52 54 03         |
| Response    | Normal : STX ID ACK ETX | Error : STX ID NAK  | ETX                                  |
|             |                         | Print Sub-total     |                                      |
|             | (Print data by the      | port set as print r | node. (F303,310 -02)                 |
| ASCII : STX | (ID(2Byte) WSPR ETX     |                     | <b>HEX :</b> 02 30 31 57 53 50 52 03 |
| Response    | Normal : STX ID ACK ETX | Error : STX ID NAK  | C ETX                                |
|             |                         | Print Total         |                                      |
|             | (Print data by the      | port set as print r | node. (F303,310 -02)                 |
| ASCII : STX | (ID(2Byte) WGPR ETX     |                     | HEX: 02 30 31 57 47 50 52 03         |
| Response    | Normal : STX ID ACK ETX | Error : STX ID NAK  | C ETX                                |
|             |                         | Delete Sub-tota     | 1                                    |
| ASCII : STX | (ID(2Byte) WSTC ETX     |                     | HEX: 02 30 31 57 53 54 43 03         |
| Response    | Normal : STX ID ACK ETX | Error : STX ID NAK  | C ETX                                |
|             |                         | Delete Total        |                                      |
| ASCII : STX | (ID(2Byte) WGTC ETX     |                     | HEX: 02 30 31 57 47 54 43 03         |
| Response    | Normal : STX ID ACK ETX | Error : STX ID NAK  | ETX                                  |

|             |                      |        |        |         |         | Time              |      |      |     |     |     |     |  |
|-------------|----------------------|--------|--------|---------|---------|-------------------|------|------|-----|-----|-----|-----|--|
| ASCII : STX | ID(2Byte)            | WTIM   | Time   | (6byte  | e) ETX  |                   |      |      |     |     |     |     |  |
| Ex)12:00:00 |                      |        |        |         |         |                   |      |      |     |     |     |     |  |
| STX         | ID                   | W      | т      | I       | М       | 1                 | 2    | 0    | 0   | 0   | 0   | ETX |  |
| 02h 3       | 0h 31h               | 57h    | 54h    | 49h     | 4Dh     | 31h               | 32h  | 30h  | 30h | 30h | 30h | 03h |  |
| Response    | Normal :             | STX ID | ACK    | ETX     | Error : | stx id            | NAK  | ETX  |     |     |     |     |  |
|             |                      |        |        |         |         | Date              |      |      |     |     |     |     |  |
| ASCII : STX | ID(2Byte)            | WDAT   | Date   | (6byte) | ) ETX   |                   |      |      |     |     |     |     |  |
| Ex) January | 2 <sup>nd</sup> 2014 |        |        |         |         |                   |      |      |     |     |     |     |  |
| STX         | ID                   | W      | D      | A       | т       | 1                 | 4    | 0    | 1   | 0   | 2   | ETX |  |
| 02h 3       | 0h 31h               | 57h    | 44h    | 41h     | 54h     | 31h               | 34h  | 30h  | 31h | 30h | 32h | 03h |  |
| Response    | Normal :             | STX ID | ACK    | ETX     | Error : | STX ID            | NAK  | ETX  |     |     |     |     |  |
|             |                      |        |        |         |         | P/N               |      |      |     |     |     |     |  |
| ASCII : STX | ID(2Byte)            | WPNC   | ) P/N( | 2byte)  | ETX     |                   |      |      |     |     |     |     |  |
| Ex) Change  | P/N to 17            | 7      |        |         |         |                   |      |      |     |     |     |     |  |
| STX         | ID                   | W      | P      | N       | I C     | <b>)</b>          | 1    | 7    | ETX |     |     |     |  |
| 02h 3       | 30h 31l              | 1 57I  | n 50   | h 4E    | Eh 4F   | <sup>=</sup> h 3′ | 1h 3 | 7h 0 | 3h  |     |     |     |  |
| Response    | Normal :             | STX ID | ACK    | ETX     | Error : | STX ID            | NAK  | ETX  |     |     |     |     |  |

## TipHow to Calculate Check Sum

Sum the value from "STX" to "ETX" and converts to ASCII(2byte) and transfer.

Convert the Sum value(HEX) to ASCII and transmit(28byte) .

ex) The sum of HEX value from STX to ETX(02,30,31,52,43,57,54,03)is 1A6h.

Then, divide 1A6h by100h(1A6h/100h). the rest of result is A6h.

Calculated remainder value is A6h, then convertA6hto ASCII, 41(A), 36(6), and transfer

### 6-2. External Input

You can set each function of external Input through Function number 233~238.

#### 6-2-1. External Input configuration

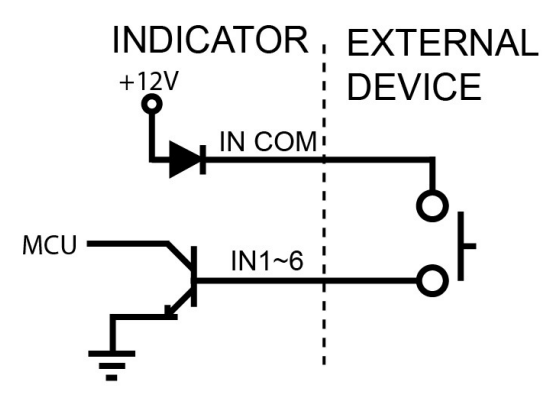

#### 6-2-2. External Input connector connection

| TERMINAL | 11  | 12  | 13  | 14  | 15  | 16  | IC     |
|----------|-----|-----|-----|-----|-----|-----|--------|
| INPUT    | IN1 | IN2 | IN3 | IN4 | IN5 | IN6 | IN COM |

### 6-3. Current loop

Current loop is suitable for middle distance transmission since it is stronger than RS-232C against electric noise. (About 100M)

Maximum communication speed is 9,600.

#### 6-3-1. Current loop circuit composition

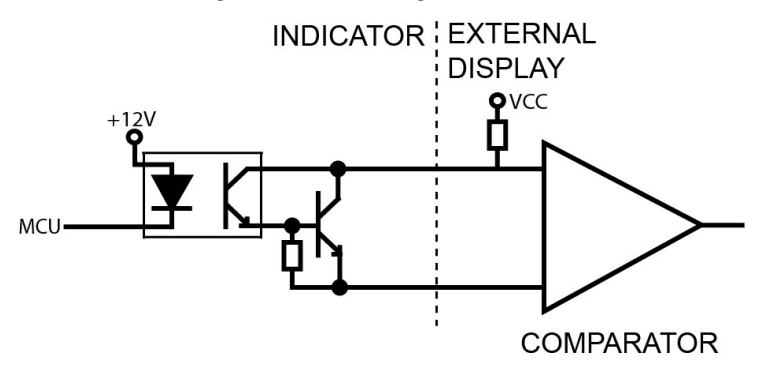

#### 6-3-2. Connection

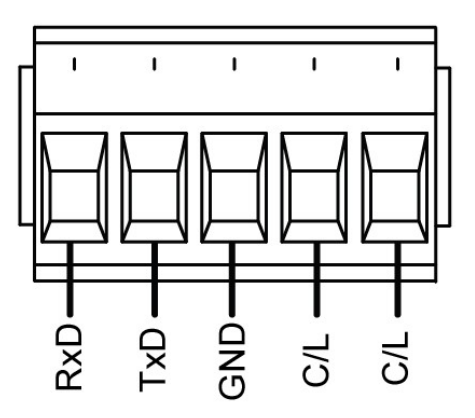

| RxD   | TxD   | GND   | C/L | C/L |
|-------|-------|-------|-----|-----|
| RS232 | RS232 | RS232 | TxD | TxD |

### 6-4. Analog Output (4~20mA)

Analog Output Interface (4~20mA) is a function to send weight data to external equipment which is adjusted by analog signal (Recorder, P.L.C and so on).

#### 6-4-1. Specification

| Current Output | Accuracy | Temperature<br>Coefficient | Maximum load<br>impedance |
|----------------|----------|----------------------------|---------------------------|
| 0mA ~ 24mA     | 1/5,000  | 0.01%℃                     | 500Ω MAX.                 |

**P** Analog Output does not work during Calibration or "CELL-Err". When it stops, final output value remains. Please note that it is not suitable for system demanding high accuracy over 1/5,000.

#### 6-4-2. Circuit Composition and Connection

Current Output (Analog Electric Current, 4~20mA) is commensurate with the Weight Display Signal Input.

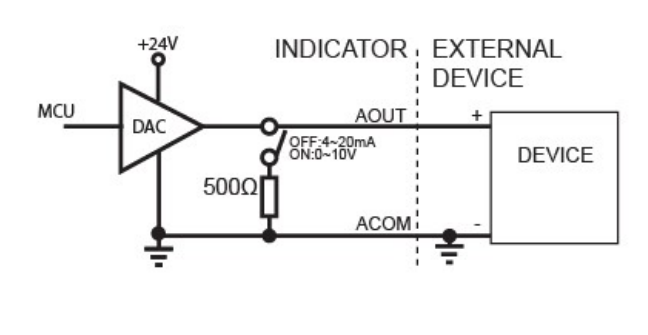

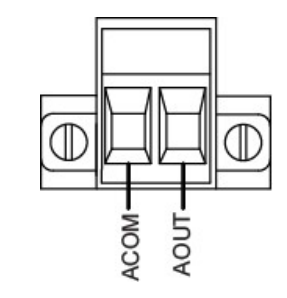

| ACOM | AOUT |
|------|------|
| -    | +    |

### 6-4-3. Output Adjustment

- (1) The product is initially supposed to output 0mA when the weight is 0, and 24mA when the weight is maximum.
- (2) User have to adjust analog output using Digital Multi-meter depending the environment.
- (3) How to adjust analog output
  - 1) Connect Digital Multi-Meter to Indicator (A Out Terminal).
  - 2) Enter HF30 "I out(4-20mA) / V out(0-10V) Minimum Output".
  - 3) Adjust and save the set number of Indicator to let digital multi-meter show minimum output. (When the set value is 04.00, the output would be about 4mA.)
  - 4) Enter HF31 "I out(4-20mA) / V out (0-10V) Maximum Output".
  - 5) Adjust and save the set number of Indicator to let digital multi-meter show minimum output. (When the set value is -4.00, the output would be about 20mA)

### 6-5. Analog Output (0~10V)

Analog Output Interface (0~10V) is a function to send weight data to external equipment which is adjusted by analog signal (Recorder, P.L.C, ....).

#### 6-5-1. Specification

| Voltage Output | 0~11V DC |
|----------------|----------|
| Accuracy       | 1/5,000  |

**Tip** Analog Output does not work during Calibration or "CELL-Err". When it stops, final output value remains. Please note that it is not suitable for system demanding high accuracy over 1/5,000.

#### 6-5-2. Circuit Composition and Connection

Current Output (Analog Electric Current, 0~10V) is commensurate with the Weight Display Signal Input.

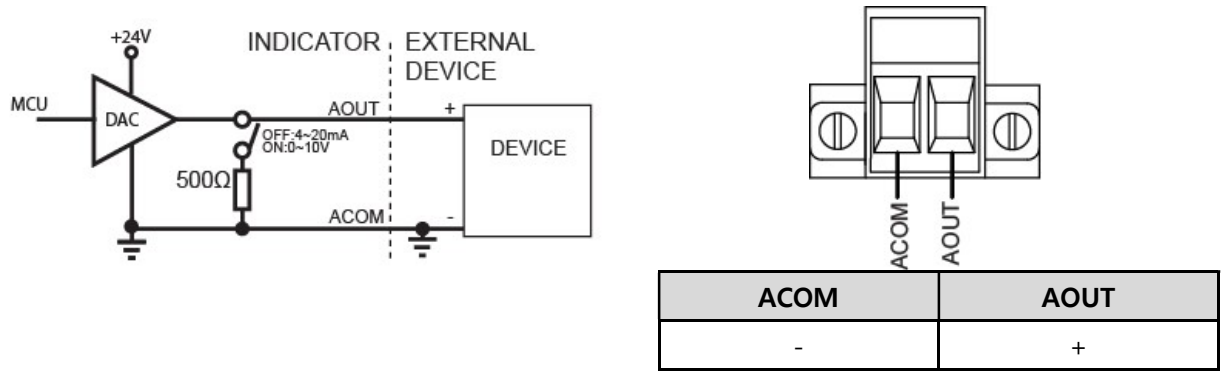

#### 6-5-3. Output Adjustment

- (1) The product is initially supposed to output 0V when the weight is 0, and 10V when the weight is maximum.
- (2) User have to adjust analog output using Digital Multi-meter depending the environment.
- (3) How to adjust analog output
  - 1) Connect Digital Multi-Meter to Indicator (A Out Terminal).
  - 2) Enter HF30 "I out(4-20mA) / V out(0-10V) Minimum Output".
  - 3) Adjust and save the set number of Indicator to let digital multi-meter show minimum output. (When the set value is 0.00, the output would be about 0V.)
  - 4) Enter HF31 "I out(4-20mA) / V out (0-10V) Maximum Output"..
  - 5) Adjust and save the set number of Indicator to let digital multi-meter show minimum output. (When the set value is 0.00, the output would be about 10V.)

### 6-6. Analog Output Setting

(1) Adjust output using switch.

(2) Enter "HF29 I out(4-20mA) / V out(0-10V) Set ". Select and save the output you want.

### 6-7. Print Interface

It can be connected with all kinds of Serial interface printer, but the printing format is already programmed and fixed with SE7200/7300 model.

|                               | Korean(120-00)                                                                                                    | English (120-01)                                                                                                    |
|-------------------------------|----------------------------------------------------------------------------------------------------|----------------------------------------------------------------------------------------------------|
| Continuous<br>Print<br>121-00 | 날짜:       2011-05-10         시간:       18:00:10         장비번호:       1         장비 품번       순번       중량         1       10       1       1.330kg         1       10       2       5.350kg         1       10       3       2.358kg | DATE:       2011-05-10         TIME:       18:00:10         ID No:       1         ID PART SERIAL WEIGHT         1       10       1       1.330kg         1       10       2       5.350kg         1       10       3       2.358kg |
| Single<br>Print<br>121-02     | 날짜: 2011-05-10<br>시간: 18:00:10<br>장비번호: 1<br>장비 품번 순번 중량<br>1 10 1 1.330kg<br>                                                                                                    | DATE : 2011-05-10<br>TIME : 18:00:10<br>ID No : 1<br>ID PART SERIAL WEIGHT<br>1 10 1 1.330kg<br>DATE : 2011-05-10<br>TIME : 18:00:10<br>ID No : 1<br>ID PART SERIAL WEIGHT<br>1 10 2 5.350kg                                        |
| Grand-total<br>Print          | 총 계           날짜 :         2011-05-10           시간 :         18:00:10           장비번호 :         1           품변         순변         중탕           1         15         105,21kg           2         21         172,92kg           :  | TOTAL<br>DATE : 2011-05-10<br>TIME : 18:00:10<br>ID No : 1<br>PART SERIAL WEIGHT<br>1 15 105.21kg<br>2 27 172.92kg<br><br>49 13 105.21kg<br>50 21 172.92kg<br>TOTAL COUNT : 143<br>TOTAL WEIGHT : 700.35kg                          |

#### 6-7-1. Print Format (Setting F-303 or 310-02)

**Tip** Date and Time data will be printed in Continuous Print mode such as Single Print Mode, if it is first print out.

### 6-8. BCD IN CARD ( Changing Product number )

#### 6-8-1. BCD IN card circuit composition

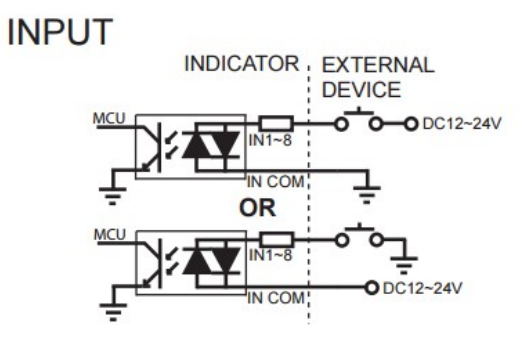

6-8-2. BCD IN card connection

### CONNECTOR D-SUB 25P FEMALE

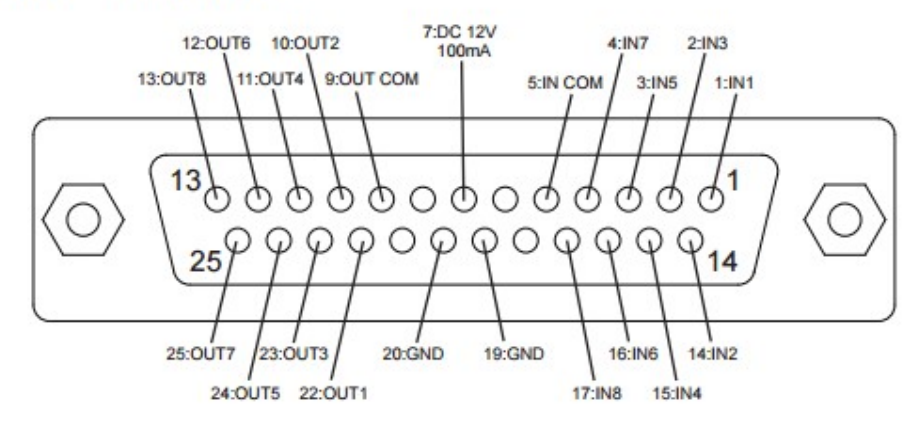

| PIN NO.             | 1   | 14  | 2   | 15  | 3   | 16  | 4   | 17  | 5         |
|---------------------|-----|-----|-----|-----|-----|-----|-----|-----|-----------|
| ROLE                | IN1 | IN2 | IN3 | IN4 | IN5 | IN6 | IN7 | IN8 | IN<br>COM |
| Function<br>310-01  | 1   | 2   | 4   | 8   | 10  | 20  | 40  | -   | -         |
| Function<br>310-02  | 1   | 2   | 4   | 8   | 16  | -   | -   | -   | -         |
| Function3<br>310-03 | 1   | 2   | 3   | 4   | 5   | 6   | 7   | 8   | -         |

### 6-9. BCD OUT ( weight data output)

6-9-1. Circuit composition

6-9-2. Card switch setting

| BCD OUTPUT |           |        |    |
|------------|-----------|--------|----|
|            | INDICATOR | EXTERN | AL |
|            | BCD OUT   |        |    |
|            | GND       |        |    |
|            | Ļ         | Ţ      |    |

| SWITCH     | BASIC | MOTION |
|------------|-------|--------|
| NON-INVERT | HIGH  | LOW    |
| INVERT     | LOW   | HIGH   |

#### 6-9-3. BCD OUT card specification

MAX Input Voltage 30V 500mA

#### 6-9-4. BCD OUT card connection

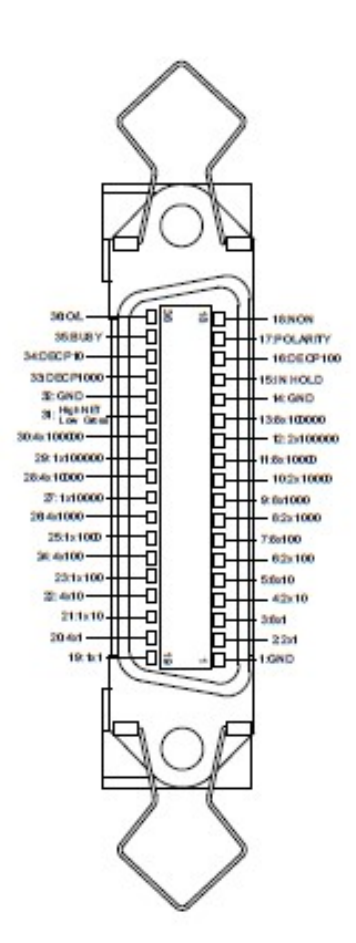

| Role    | Pin No. | Role                   | Pin No. |
|---------|---------|------------------------|---------|
| 1X1     | 19      | 4X10000                | 28      |
| 2X1     | 2       | 8X10000                | 11      |
| 4X1     | 20      | 1X100000               | 29      |
| 8X1     | 3       | 2X100000               | 12      |
| 1X10    | 21      | 4X100000               | 30      |
| 2X10    | 4       | 8X100000               | 13      |
| 4X10    | 22      | GND                    | 32      |
| 8X10    | 5       | Net-weight<br>(HIGH)   | 31      |
| 1X100   | 23      | Total weight<br>(LOW)  | 31      |
| 2X100   | 6       | GND                    | 1, 14   |
| 4X100   | 24      | Disuse                 | 15      |
| 8X100   | 7       | Decimal point<br>0.000 | 33      |
| 1X1000  | 25      | Decimal point 0.00     | 16      |
| 2X1000  | 8       | Decimal point 0.0      | 34      |
| 4X1000  | 26      | Mark<br>(Output : -)   | 17      |
| 8X1000  | 9       | Disuse                 | 35      |
| 1X10000 | 27      | Disuse                 | 18      |
| 2X10000 | 10      | Overload               | 36      |

#### F309 9 , F310 00 F313 00

## 7. Error & Treatment

### 7-1. Load Cell Installation

| Error             | Cause                         | Treatment              | Remarks          |
|-------------------|-------------------------------|------------------------|------------------|
|                   | 1) Load cell broken           |                        |                  |
|                   | 2) Load cell isolation        |                        |                  |
|                   | resistance error              | 1) Change the          |                  |
| Weight Value is   | 3) Weighing part touches      | summing board          |                  |
| unstable          | other devices or some         | 2) Check wiring status |                  |
|                   | weight is on the weighing     | on Summing board       |                  |
|                   | part                          |                        |                  |
|                   | 4) Summing Board Error        |                        |                  |
| Weight Value is   |                               |                        |                  |
| increased regular | 1) Load cell Error            | 1) Check Load cell     |                  |
| rate, but not     | 2) Load cell connection Error | connection             |                  |
| return to "Zero"  |                               |                        |                  |
|                   |                               | 1) Check Load Cell     | In case of more  |
|                   | 1) Load cell broken or        | broken                 | loaded than Max  |
| "OL" display      | Indicator connection Error    | 2) Check Load cell     | Capacity because |
| (Over Load)       | 2) More loaded than Max       | correctly connected    | of overlapped    |
|                   | Capacity                      | 3) Remove the weight   | TARE used, it    |
|                   |                               | over-loaded            | shows '-OL-'     |

### 7-2. Calibration Error

| Display | Treatment                                                          |
|---------|--------------------------------------------------------------------|
| Err-04  | In case of input more than Max capacity for Standard weight set-up |
|         | 1. Too high value of Amp. Gain                                     |
| Err-06  | 2. Wiring D+/D- connected opposite                                 |
|         | 3. No weight loaded                                                |
| Err-08  | In case of input the value that is not acceptable in FUNCTION      |
| Err-A   | Tough situation of the weight set-up because of unstable value     |

#### 7-3. Digital Weighing Indicator

Below error table show causing of error and treatment, when weighing process is not working or it cannot measure weighing due to indicator error.

| Display                                               | Cause                                    | Treatment                             |
|-------------------------------------------------------|------------------------------------------|---------------------------------------|
| "Sottin" 1. It displays "SETTIN" when the indicator 1 |                                          | 1. Please contact with your dealer or |
| Setun                                                 | is turned on, it is out of order EEPROM. | manufacturer directly.                |
| 1. Out of order H/W if "halt" is                      |                                          | 1. Please contact with your dealer or |
| Hait                                                  | displayed                                | manufacturer directly.                |
| "Lt Fur" 1. No connection between load cell and       |                                          | 1 Chack the DI /D, cable connection   |
|                                                       | indicator                                | T. Check the D+7D- Cable connection.  |

X Under "Lt-Err", Zero key, Tare key, print key, and analog output(4-20mA/0-10V) will not be activated.

#### WARRANTEE CETIFICATION

This product is passed "Curiotec Co.,Ltd.'s strict quality test.

If there is defect of manufacturing or abnormal detection within warrantee period, please

contact our Agent or Distributor with this Warrantee certificate.

Then, we will repair or replace free of charge.

#### WARRANTEE CLAUSE

#### 1. The Warrantee period, we can guarantee, is one(1) year from your purchasing date

#### 2. Warrantee Exception Clause

- Warrantee period is expired.
- Any kinds of Mal-function or defection caused by Modification or Repair without Curiotec Co.,Ltd.'s permission.
- Any kinds of Mal-function, Defection, or External damage, caused by operator
- Any kinds of Mal-function, Defection, caused by using spare part from Non-Authorized Distributor or Agent.
- Any kinds of Mal-function, Defection, caused by not following Warnings or Cautions mentioned on this manual.
- Any kinds of Mal-function, Defection caused by "Force Majeur", like Fire, Flood.
- Without presentation of this "Warrantee Certification".
- 3. Other

- Any kinds of "Warrantee Certification" without authorized Stamp is out of validity

|                                                   | Product    | Digital Weighing |
|---------------------------------------------------|------------|------------------|
|                                                   |            | Indicator        |
| CURIOTEC Co.,Ltd.                                 | Model      | CTI 400D         |
| #79, Myeongbongsan ro 352 beon-gil, Goangtan-     |            |                  |
| mueon, Paju-si, Gyeonggi-Do, South KOREA, 413-855 | Serial No. |                  |
| Website : <u>http://www.curiotec.com</u>          |            |                  |
| Email : curiotec@curiotec.com                     | AUTHORIZED | (a) HE HE        |
|                                                   |            | U1 == 10         |
| Made in KOREA                                     | STAMP      |                  |